# SAFARI

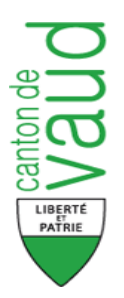

https://www.portail.vd.ch/iam/accueil/

# Guide utilisateur

# Préambule

- 1. SAFARI est une application web de consultation des informations et documents à disposition du Parlement.
- 2. SAFARI est notamment à disposition des députés.
- 3. SAFARI est accessible après s'être authentifié, ce qui nécessite d'avoir reçu :
  - a. un compte utilisateur ;
  - b. un mot de passe.
- 4. SAFARI est géré par la DSI (= Direction des Systèmes d'Informations).
- 5. En cas de problèmes de connexion ou de toute autre panne, s'adresser au helpdesk de 7h à 20h, y compris les week-end et jours fériés :

Tel: 021 316 26 60

6. Vous trouverez une liste de questions/réponses très utile et surtout un lien vous permettant de modifier votre mot de passe à l'adresse

http://www.vd.ch/iam-aide

#### SAFARI

Un outil qui lie les objets, les personnes, les groupes, les séances, les documents, ...

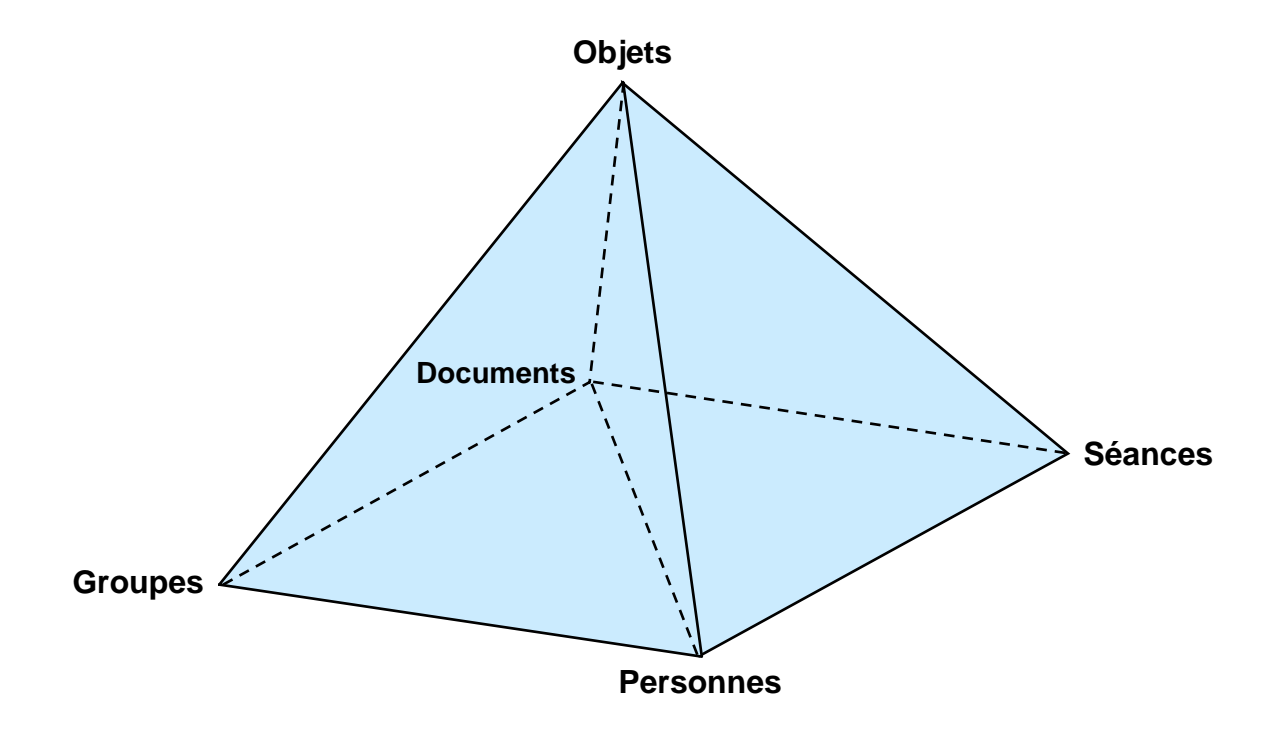

De n'importe où...

...vous trouvez tout!

1. A l'adresse https://www.portail.vd.ch/iam/accueil/, entrer son « Compte utilisateur » et son « Mot de passe » pour pouvoir accéder au site. Si le mot passe peut être modifié, ce n'est pas le cas du Compte utilisateur :

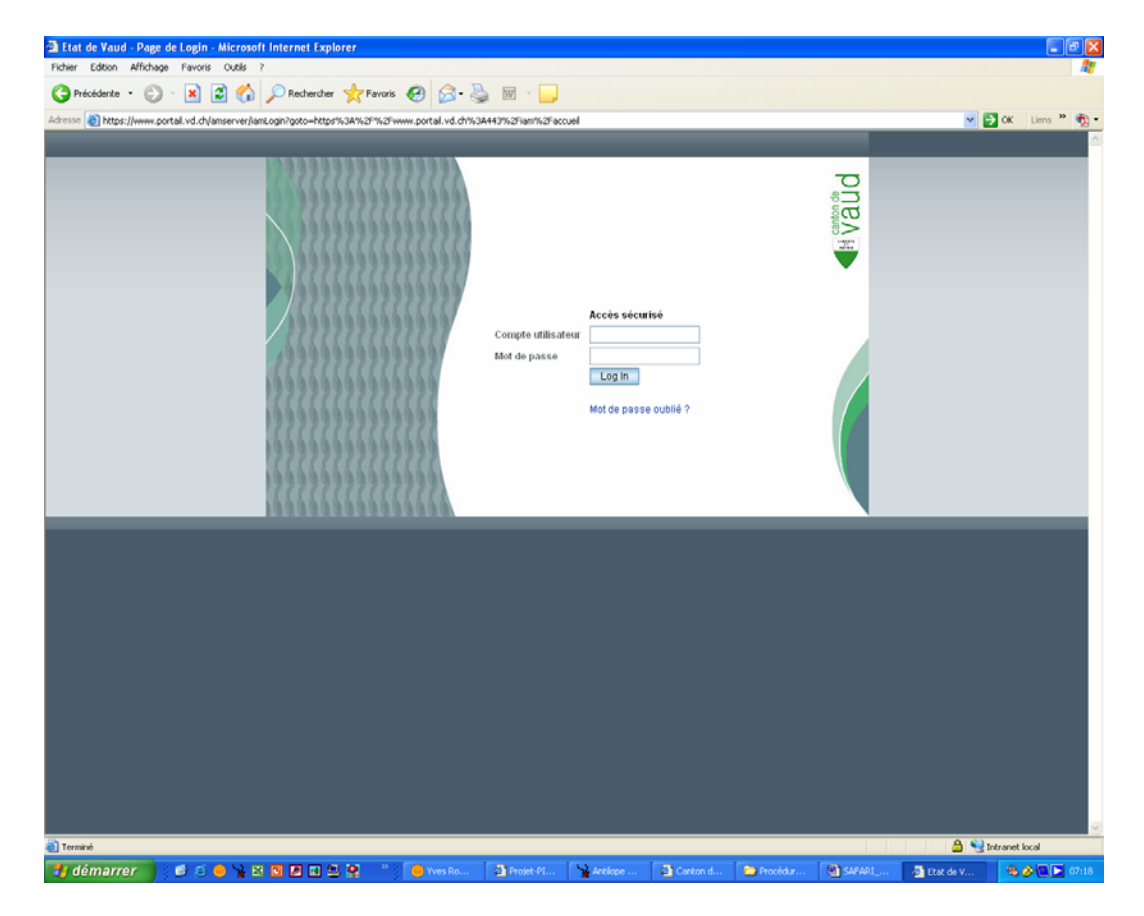

**2.** Sur la Homepage, un menu, à gauche, vous indique tous les chapitres, alors qu'un bref descriptif de chacun d'eux est donné :

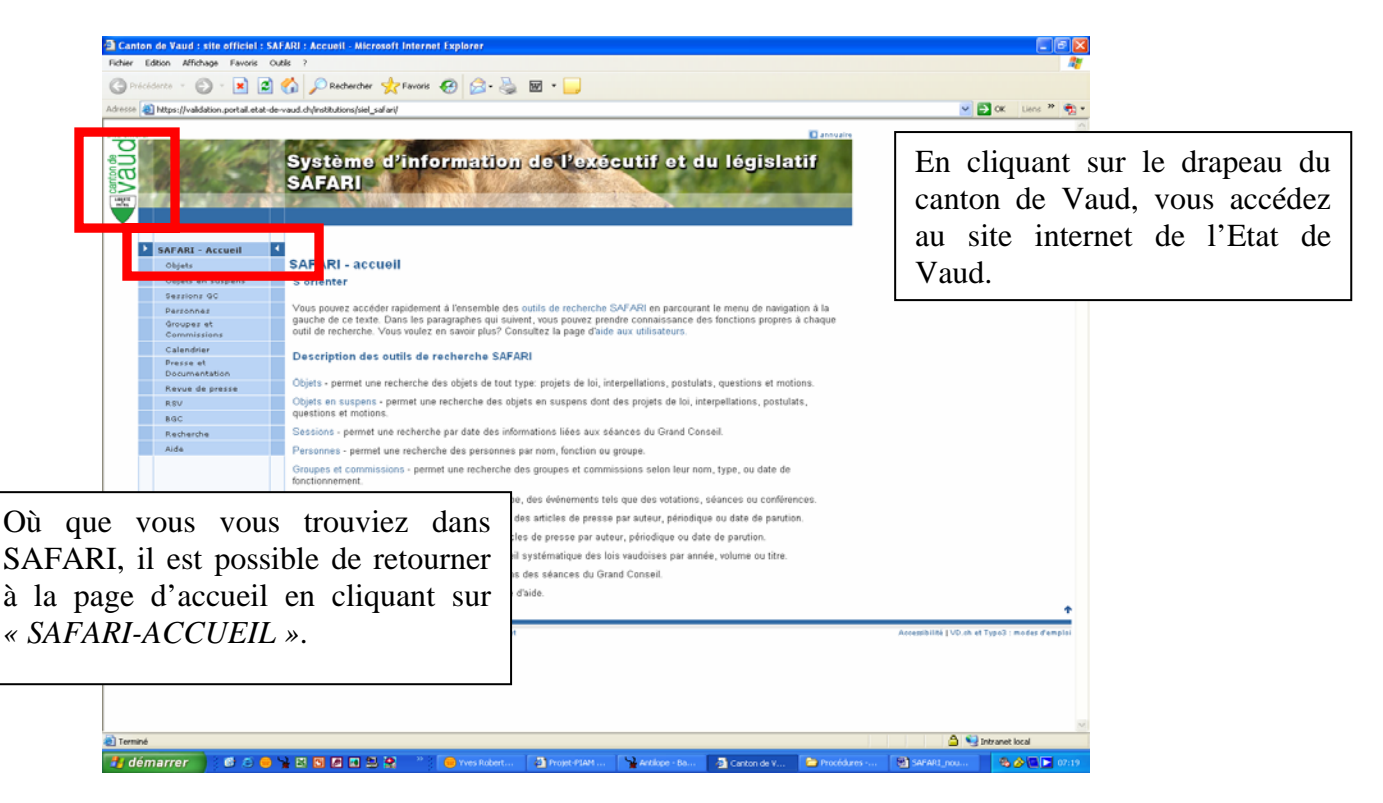

- SAFARI : Objets Recherche Microsoft Internet Explore Ficher Edition Affichage Favoris Cutils ? - - 🛛 🌀 Précédence 🔹 🐑 · 🖹 😰 🏠 🔎 Rechercher 👷 Favoris 🚱 😒 - 😓 🖬 🔹 🧾 🕫 💩 https://validation.portal.etat-de-vaud.ch/institutions/siel\_safari/objets.aspx 💌 🛃 OK 🛛 Liens 🦥 🍖 🔹 Système d'information de l'exécutif et du législatif SAFARI /aud Le moyen le plus simple de retrouver un objet est de faire une recherche soit par « Auteur » s'il SAFARI - Accueil est connu, soit par « Type », en **Objets - Recherche** Objets Objets en se Lire résultats Nouvelle recherche Aide activant le menu déroulant, Puis Sessions G Recherche Personnes Groupes et Commissio Auteur de cliquer sur « Rechercher ». \*\*\* Tous \*\*\* ~ Type Calendrier Presse et Documentation Intitulé contenant Nom court CNom long Revue de presse Tiré à part BO Recharche 🔲 jj/mm/aaaa Période de création du 🔲 jj/mm/aaaa Période de création au Objets courants Objets archivés Tous Affichage Résultats par page Il est possible d'afficher jusqu'à Rechercher 100 objets par page, en modifiant ce champ. 🔒 🧐 Intranet local 🛃 démarrer 👘 🕫 🗇 🍟 🖄 🖬 🗖 🖬 🗳 👷 🎽 👘 Wes Robert - Inb... 🍙 P ា
- 3. En cliquant sur « *Objets* » une page de recherche s'ouvre :

4. En recherchant un objet par son Auteur, voici un exemple de résultat :

| FARI : Objets - Résultats - pag    | ge 1 - Microsoft Internet Explorer                                                                             |                                |
|------------------------------------|----------------------------------------------------------------------------------------------------|--------------------------------|
| r Edition Affichage Favoris (      | Outlis ?                                                                                                    | <b>A</b> *                     |
| récédente • 🐑 · 💌 💈                | 🏠 🔎 Rechercher 👷 Favoris 🕢 🔗 - 😓 🖬 - 📙                                                                         |                                |
| a https://validation.portal.etat-c | de vaud chûnstitutions/siel safarilobjets.asox                                                                 | V 🗗 OK Liens * 🐑 -             |
|                                    | SAFARI                                                                                                    |                                |
| CARADI - Assured                   |                                                                                                    |                                |
| Objets                             | Objets - Résultats - page 1                                                                                    |                                |
| Objets en suspens                  | Lice cécultate   Normalle cecherche   Aide                                                                     |                                |
| Sessions GC                        | Beebesebe                                                                                                    |                                |
| Personnes                          | Recherche                                                                                                    |                                |
| Groupes et                         | Auteur                                                                                                    |                                |
| Calendrier                         | Type 🕶 Tous ***                                                                                                |                                |
| Presse et                          | Initialé contenant                                                                                             |                                |
| Documentation                      |                                                                                                    |                                |
| Revue de presse                    | View court                                                                                                    |                                |
| Bachardha                          | lire a part                                                                                                    |                                |
| Aide                               | Période de création du                                                                                         |                                |
|                                    | Période de création au                                                                                         |                                |
|                                    | CObjets courants CObjets archivés CTous                                                                        |                                |
|                                    | Affichage                                                                                                    |                                |
|                                    | Résultats par page 10                                                                                          |                                |
|                                    | Rechercher                                                                                                    |                                |
|                                    | Objets - Résultats - page 1                                                                                    |                                |
|                                    | 40 résultat(s)                                                                                                 |                                |
|                                    | << Page Précédente Page Suivante >> Date Initulé Type Auteur 1 Tiré à par Chaque obje                          | et, en bleuté, active u        |
|                                    | 1309/2007 Mation Jean-Marie Surer demande<br>Isographic antonial Motion Surer Jean 05/MOTO lie vers di         | vers documents si l'o          |
|                                    | 04/06/2007 rédaction (2 membres).<br>Biection d'une Jean- 00<br>personne Jean- 00                              | 8.                             |
|                                    | D4/D6/2007 Election des membres du Dureau d'une Jean-<br>du Grand Conseit 2007 - 2012. d'une Marie Marie Surer | ×                              |
|                                    |                                                                                                    | 🔒 🧐 Intranet local             |
| émarrer 🛛 👩 🔿 😐                    | ) 🦞 🔯 🔟 🖉 🔣 🚆 😤 🥂 👘 Yves Robert - Inb 🔹 Projet-PIAM - Mc 🌀 SAFARI : Objets 🖆 Procedures - YR                   | 🚳 SAFARI_nouvele 🧠 🄌 🔍 🚬 09:56 |

**5.** Par exemple, en recherchant une motion sur la suppression de l'impôt sur les chiens, Safari donne accès à de nombreux documents :

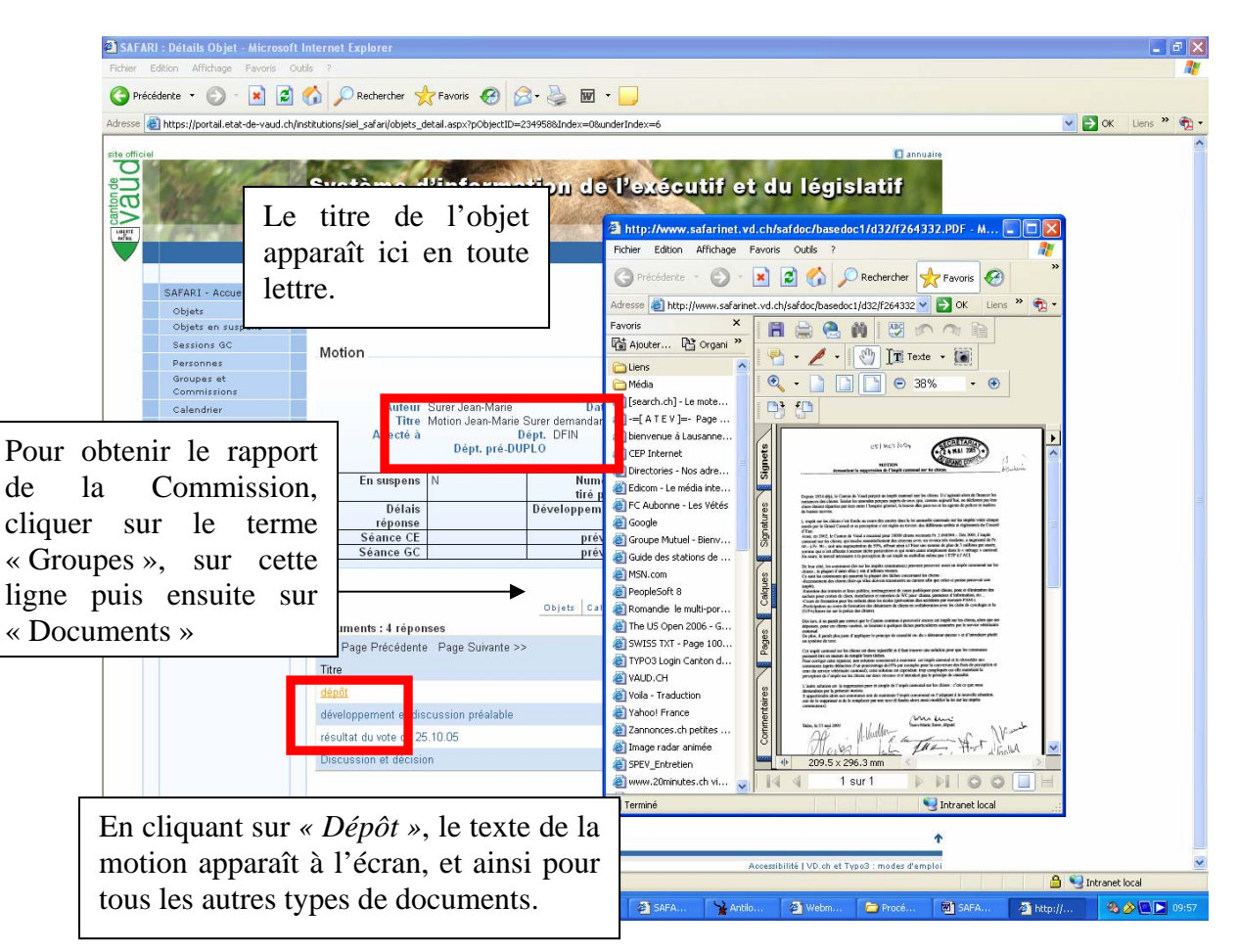

**6.** Le 2<sup>e</sup> onglet « *Objets en suspens »* permet de rechercher tous type d'objet (motion, postulat, interpellation, projet de loi)

| nton de Vaud : site officiel : S                      | AFARI : Accueil - Microsoft Internet Explorer                                                                                                    |                                            |
|-------------------------------------------------------|----------------------------------------------------------------------------------------------------|--------------------------------------------|
| Edition Affichage Favoris C                           |                                                                                                    |                                            |
| récédente • 🐑 · 💌 🙎                                   | 😘 🔑 Rechercher 🤺 Favoris 🧐 🖾 - 🥥 🔤 -                                                                                                    |                                            |
| https://portal.etat-de-vaud.ch                        | Institutions(siel_safan)default.aspx                                                                                                    | V 🔁 OK Liens "                             |
|                                                       | Système d'information de l'exécutif et du législatif<br>SAFARI                                                                                                    |                                            |
| SAFARI - Accueil                                      | SAFARI - accueil                                                                                                    |                                            |
| Objets en suspens                                     | S'orienter                                                                                                    |                                            |
| Sessions GC<br>Personnes<br>Groupes et<br>Commissions | Vous pouvez accéder rapidement à l'ensemble des outils de recherche SAFARI en parcourant le menu de navigation à la<br>gauche de ce texte. Dans les paragraphes qui auxent, vous pouvez prendre connaissance des fonctions propres à chique<br>outil de recherche. Vous voulze en sovirgita? Consulta la page d'aide sur utilisateurs. |                                            |
| Calendrier<br>Presse et                               | Description des outils de recherche SAFARI                                                                                                    |                                            |
| Documentation<br>Revue de prezze                      | Objets - permet une recherche des objets de tout type: projets de loi, interpellations, postulats, questions et motion                                                                                                    |                                            |
| RSV                                                   | Objets en suspens - permet une recherche des objets en suspens dont des projets de loi, interpellations, postulats                                                                                                    |                                            |
| 840                                                   | questions et motions.<br>Saccione - narmat una racibarcha nor data das informatione lidas que séanças du Grand Consail                                                                                                    |                                            |
| Alde                                                  | Personnes - nermet une recherche des nersonnes nar nom fanction ou proune                                                                                                    |                                            |
|                                                       | Groupes et commissions - permet une recherche des groupes et commissions selon leur nom, type, ou date de fonctionnement.                                                                                                    |                                            |
|                                                       | Calendrier - permet une recherche, par date et type, des événements tels que des votations, séances ou conférences.                                                                                                    |                                            |
|                                                       | Presse et documentation - permet une recherche des articles de presse par auteur, périodique ou date de parution.                                                                                                    |                                            |
|                                                       | Revue de presse - permet une recherche des articles de presse par auteur, périodique ou date de parution.                                                                                                    |                                            |
|                                                       | RSV - permet de rechercher des articles du recueil systématique des lois vaudoises par année, volume ou titre.                                                                                                    |                                            |
|                                                       | BGC - permet une recherche par date des bulletins des séances du Grand Conseil.                                                                                                    |                                            |
|                                                       | Aide aux utilisateurs - permet d'accéder à la page d'aide.                                                                                                    |                                            |
| The efficiel de Carles de Mard - Fra                  | inne Alexie von Fanzierne skile Alexierne en in Können internet                                                                                                    | descentional LVD at at Topol 1 modes down  |
| one onnei os cartos de valid - 585                    | enne v modes wan i ninovoniannes e minorpe par le meseux interne.                                                                                                    | www.minime.t.wo.vir.et.isbea ; modes g.eud |
|                                                       |                                                                                                    |                                            |
|                                                       |                                                                                                    |                                            |
|                                                       |                                                                                                    |                                            |
|                                                       |                                                                                                    |                                            |

7. La recherche se fait soit par type d'objet, soit par département :

| AFARI : Objets en suspens - Re     | cherche - Microsoft Internet Exp                                                                               | lorer                                      |                              |                                         |             |
|------------------------------------|----------------------------------------------------------------------------------------------------|--------------------------------------------|------------------------------|-----------------------------------------|-------------|
| er Edition Affichage Favoris       | Outils ?                                                                                                    |                                            |                              |                                         | <b>A</b>    |
| Précédente - 🐑 - 💌 💈               | 👔 🏠 🔎 Rechercher 😽 Favor                                                                                       | s 🕢 🙈 - 🦾 🖬 - 🔲                            |                              |                                         |             |
| a bitmer//meetal atat.da.usud e    | hándhánalaid safadlahiata ara arau                                                                             |                                            |                              |                                         | Line 20 👘 - |
| netbs:1/porcal.ecac-de-vaud.c      | ntillaormoorio/see_serienticolatis_sra-asbx                                                                    |                                            |                              |                                         | LIELD 1     |
| ciel                               |                                                                                                    |                                            |                              | annuaire                                |             |
| 2 all the                          | Système d'int                                                                                                  | Compation do Pay                           | écutif et du légi            | latif                                   |             |
|                                    | Systeme d'in                                                                                                   |                                            | acardi ac da legi            | Slatin                                  |             |
| and the second                     | SAFAFI                                                                                                    | The second states                          |                              |                                         |             |
|                                    |                                                                                                    |                                            |                              |                                         |             |
|                                    |                                                                                                    |                                            |                              |                                         |             |
| SAFADI - Accueil                   |                                                                                                    |                                            |                              |                                         |             |
| Ohiets                             | Objets en suspens -                                                                                            | Recherche                                  |                              |                                         |             |
| Objets en suspens                  | 4                                                                                                    |                                            | Lire résultats Nouvelle      | echerche Aide                           |             |
| Sessions GC                        | Recherche                                                                                                    |                                            |                              |                                         |             |
| Personnes                          |                                                                                                    | [                                          |                              |                                         |             |
| Groupes et<br>Commissions          | C Par type :                                                                                                   | Concordat tédéral                          | Tous ***                     | *                                       |             |
| Calendrier                         | Par departement :                                                                                              | Consultation                               | -                            |                                         |             |
| Presse et<br>Documentation         | Affichage                                                                                                    | Crédit supplémentaire                      |                              |                                         |             |
| Revue de presse                    | Pi de la companya de la companya de la companya de la companya de la companya de la companya de la companya de | DEC                                        |                              |                                         |             |
| BGC                                | Resultats par page                                                                                             | OFIRE                                      |                              |                                         |             |
| Recherche                          |                                                                                                    | DFJ-DRH - Divers                           |                              |                                         |             |
| Aide                               | Rechercher                                                                                                    | DFJ-DRH - Procedure<br>DFJ-DRH - Projet    |                              |                                         |             |
|                                    |                                                                                                    | DFJC<br>DFJC-DFH - Divers                  |                              |                                         |             |
|                                    |                                                                                                    | DFJC-DRH - Procédure                       |                              | +                                       |             |
|                                    | aller daale en Reedere duit daale                                                                              | ONF                                        | Accessibility (11) at all    |                                         |             |
| one onicier ou canton de vard i oj | ystemie w Acoes and Ponctionnalines w Antilio                                                                  | ORE                                        | Accession of Acres of        | ypes : means a emplei                   |             |
|                                    |                                                                                                    | DSAS<br>DSE                                |                              |                                         |             |
|                                    |                                                                                                    | Demande de grâce                           |                              |                                         |             |
|                                    |                                                                                                    | Divers Conseil d'Etat                      |                              |                                         |             |
|                                    |                                                                                                    | Divers Grand Consell<br>Dossier DINT       |                              |                                         |             |
|                                    |                                                                                                    | Dossier DIRE<br>Dossier personne étrappire |                              |                                         |             |
|                                    |                                                                                                    | Dossier thématique                         |                              |                                         |             |
|                                    |                                                                                                    | Délégation de compétence                   | ~                            |                                         |             |
|                                    |                                                                                                    |                                            |                              |                                         |             |
|                                    |                                                                                                    |                                            |                              |                                         |             |
|                                    |                                                                                                    |                                            |                              |                                         |             |
|                                    |                                                                                                    |                                            |                              |                                         |             |
|                                    |                                                                                                    |                                            |                              |                                         |             |
|                                    |                                                                                                    |                                            |                              | A 🖬                                     | level       |
|                                    |                                                                                                    |                                            |                              |                                         |             |
| demarrer 🔰 🙆 😑 🧧                   | • ¥ 🖄 🖸 🖉 🖬 😫 🚼 🦷                                                                                              | Projet-PIAM - Mic 🥮 Yves Rol               | bert - Inb 👌 SAFARI : Objets | Mantilope - Base: P 🕲 SAFARI_nouvelle 🔒 | 10:05       |

8. Ici, on cherche les motions en suspens, en ayant choisi l'affichage de 50 résultats par page :

| SAFARI : Objets en suspens - Rech            | erche - Microsoft Internet Explorer             |                   |          |                        |                           |                 |                | ð 🗙      |
|----------------------------------------------|-------------------------------------------------|-------------------|----------|------------------------|---------------------------|-----------------|----------------|----------|
| Fichier Edition Affichage Favoris Ou         | itils ?                                         |                   |          |                        |                           |                 |                | <b>.</b> |
| 🚱 Précédente 🝷 🕥 🕤 🔀                         | 🏠 🔎 Rechercher 🤺 Favoris                        | ) 🔗 🍓 🗹 - 🚺       |          |                        |                           |                 |                |          |
| Adresse 💩 https://portail.etat-de-vaud.ch/in | nstitutions/siel_safari/objets_sus.aspx         |                   |          |                        |                           | ~               | → OK Liens  →  | • 1      |
| alte officiel                                | Système d'infor<br>SAFARI                       | mation de l       | 'exécuti | f et du lég            | I annuaire                |                 |                | <        |
| SAFARI - Accueil                             | Objets en suspens - Rec                         | herche            |          |                        |                           |                 |                |          |
| Objets en suspens                            | enjeto on onopono ente                          |                   |          | Lire résultats Nouvell | le recherche Aide         |                 |                |          |
| Sessions GC                                  | Recherche                                       |                   |          | ]                      |                           |                 |                |          |
| Personnes                                    |                                                 |                   |          |                        |                           |                 |                |          |
| Commissions                                  | Par type :     Par département :                | Motion            | ~        | I Tous ***             | ~                         |                 |                |          |
| Calendrier                                   | Par departement :                               |                   |          |                        |                           |                 |                |          |
| Presse et<br>Documentation                   | Affichage                                       |                   | -        |                        |                           |                 |                |          |
| Revue de presse                              |                                                 |                   |          |                        |                           |                 |                |          |
| BGC                                          | Resultats par page                              | 50                |          |                        |                           |                 |                |          |
| Recherche                                    |                                                 |                   |          |                        |                           |                 |                |          |
| Aide                                         | Rechercher                                      |                   |          |                        |                           |                 |                |          |
|                                              | · · · · · · · · · · · · · · · · · · ·           |                   |          |                        |                           |                 |                |          |
|                                              |                                                 |                   |          |                        | •                         |                 |                |          |
|                                              |                                                 |                   |          |                        |                           |                 |                |          |
| Site officiel du Canton de Vaud - Systè      | me d'Accès aux Fonctionnalités d'Antilope par l | e Réseau Internet |          | Accessibilité   VD.ch  | et Typo3 : modes d'emploi |                 |                |          |
|                                              |                                                 |                   |          |                        |                           |                 |                |          |
|                                              |                                                 |                   |          |                        |                           |                 |                |          |
|                                              |                                                 |                   |          |                        |                           |                 |                |          |
|                                              |                                                 |                   |          |                        |                           |                 |                |          |
|                                              |                                                 |                   |          |                        |                           |                 |                |          |
|                                              |                                                 |                   |          |                        |                           |                 |                |          |
|                                              |                                                 |                   |          |                        |                           |                 |                |          |
|                                              |                                                 |                   |          |                        |                           |                 |                |          |
|                                              |                                                 |                   |          |                        |                           |                 |                |          |
|                                              |                                                 |                   |          |                        |                           |                 |                |          |
|                                              |                                                 |                   |          |                        |                           |                 |                |          |
|                                              |                                                 |                   |          |                        |                           |                 |                |          |
|                                              |                                                 |                   |          |                        |                           |                 |                | ~        |
| <b>e</b>                                     |                                                 |                   |          |                        |                           | 🔒 😔             | Intranet local |          |
| 👫 dámarrar 🕴 🖄 🔿 🔴                           |                                                 |                   |          | A CLEAN ALL L          | Co and an annual          | Corona annualla |                | 10.07    |

## 9. Voici la liste à l'écran :

| SAF/                                                                                                    | ARI : Objets en suspens - Résu        | ultats - page 1 - Mic      | rosoft Internet Explorer                                                                                 |                                                                                |            |                  |            |                     |                       | -6               | ×   |
|----------------------------------------------------------------------------------------------------|---------------------------------------|----------------------------|----------------------------------------------------------------------------------------------------|--------------------------------------------------------------------------------|------------|------------------|------------|---------------------|-----------------------|------------------|-----|
| Fichier                                                                                                    | idier Edoon Affichage Fevoris Oudis ? |                            |                                                                                                    |                                                                                |            |                  |            |                     | ter -                 |                  |     |
| Ġ Pré                                                                                                    | écédente 🔹 🐑 🔹 😰                      | C Recherche                | r 🌟 Favoris 🚱 🔗 -                                                                                        | 🎍 🖬 · 📒                                                                        |            |                  |            |                     |                       |                  |     |
| Adresse                                                                                                    | https://portail.etat-de-vaud.ch/i     | nstitutions/siel_safari/ob | jets_sus.aspx                                                                                            |                                                                                |            |                  |            |                     | ~                     | 🔁 OK 🛛 Liens 🎽 🍕 | ģ - |
| Manda and an and an and an and an and an and an and an and an and an and an and an and an and an and an and an and an and an and an an and an an an an an an an an an an an an an |                                       | Système<br>SAFARI          | e d'informatio                                                                                           | on de l'exe                                                                    | icutif     | f et du l        | légi       | slatif              |                       |                  |     |
|                                                                                                    | SAFARI - Accueil                      |                            |                                                                                                    |                                                                                |            |                  |            |                     |                       |                  | -   |
|                                                                                                    | Objets                                | Objets en si               | uspens - Résultats -                                                                                     | page 1                                                                         |            |                  |            |                     |                       |                  |     |
|                                                                                                    | Objets en suspens                     |                            |                                                                                                    |                                                                                |            | Lire résultats N | louvelle r | echerche Aide       |                       |                  |     |
|                                                                                                    | Personnes                             | Recherche                  |                                                                                                    |                                                                                |            |                  |            |                     |                       |                  |     |
|                                                                                                    | Groupes et                            | Par type :                 | Motion                                                                                                   |                                                                                | ¥          | MA Tous MA       |            | ~                   | 1                     |                  |     |
|                                                                                                    | Commissions                           | C Par départen             | nent :                                                                                                   |                                                                                |            |                  |            |                     |                       |                  |     |
|                                                                                                    | Calendrier                            |                            |                                                                                                    |                                                                                |            |                  |            |                     |                       |                  |     |
|                                                                                                    | Documentation                         | Affichage                  |                                                                                                    |                                                                                |            |                  |            |                     |                       |                  |     |
|                                                                                                    | Revue de presse<br>BGC                | Résultats par p            | page 50                                                                                                  |                                                                                |            |                  |            |                     |                       |                  |     |
|                                                                                                    | Recherche<br>Aide                     | Rechercher<br>Objets en su | ]<br>Ispens - Résultats - page                                                                           | 1                                                                              |            |                  |            |                     |                       |                  |     |
|                                                                                                    |                                       |                            |                                                                                                    |                                                                                |            |                  |            |                     |                       |                  |     |
|                                                                                                    |                                       | 47 résultat(s)             | (deal) - Deal Order and                                                                                  |                                                                                |            |                  |            |                     |                       |                  |     |
|                                                                                                    |                                       | << Page Prec               | cedente Mage Survante >>                                                                                 |                                                                                |            |                  | _          |                     |                       |                  |     |
|                                                                                                    |                                       | Dépt Tiré à                | part Intitule                                                                                            | F                                                                              | Réception  | Développement    | Туре       | Initié par          |                       |                  |     |
|                                                                                                    |                                       | DSE 07/MC                  | 0T/002 Motion Marc Vuilleum<br>demandant que les tit<br>C puissent exercer le<br>dans le canton de Var   | er et consorts<br>ulaires d'un permis<br>métier de policier<br><sup>1</sup> d. | 28/08/2007 | 11/09/2007       | Motion     | ∨uilleumier<br>Marc |                       |                  |     |
|                                                                                                    |                                       | DINF 07/MC                 | 0T/003 Motion Daniel Mange<br>création d'une quatrièr<br>bretelle semi-autorout                          | et consorts pour la<br>ne piste sur la 2<br>a Ballaigues-Orbe.                 | 28/08/2007 | 11/09/2007       | Motion     | Mange Daniel        |                       |                  |     |
|                                                                                                    |                                       | DINT 07/MC                 | 01/004<br>Motion Jérőme Christe<br>demandant de prendre<br>ne pas décourager les<br>un mandat politique. | n et consorts<br>des mesures pour<br>citoyens d'exercer 2                      | 28/08/2007 | 11/09/2007       | Motion     | Christen<br>Jérôme  |                       |                  |     |
|                                                                                                    |                                       | DFIRE 07/MC                | Motion François Bréla<br>députés en fonction de<br>passées au Grand Co                                   | z - Indemnisons les<br>s heures effectives - C<br>nseil.                       | 3/07/2007  | 28/08/2007       | Motion     | Brélaz<br>François  |                       |                  |     |
|                                                                                                    |                                       |                            | Motion Jacques Haldy                                                                                     | et consorts pour                                                               |            |                  |            |                     |                       |                  | -   |
| ð)                                                                                                    |                                       |                            |                                                                                                    |                                                                                |            |                  |            |                     | A 🗧                   | Intranet local   |     |
| 🦺 de                                                                                                    | émarrer 🔰 🧔 🥶 😑                       | 🦌 🖂 🖸 🖉 🖬                  | 🖳 😫 🥂 🗿 Projet-PIAN                                                                                      | \varTheta Yves Robert                                                          | 🕘 SAF      | ARI : Ob 🏻 🎽     | Antilope - | Ba 🔞 SAFAS          | RI_nou 🔀 Microsoft Ex | 🙈 🄌 💽 🔤 10:2     | 8   |

**10.** Il est possible de sélectionner toute liste Safari pour la coller dans Excel pour ensuite la retravailler (apporter des modifications, les classer différemment, etc...) :

| 🗟 SAFARI : Objets en suspens - Résultats             | - page 1 - Microsoft        | Internet Explorer                                                                                                    |                         |                            |                        | - 6 🛛       |
|------------------------------------------------------|-----------------------------|----------------------------------------------------------------------------------------------------|-------------------------|----------------------------|------------------------|-------------|
| Fichier Edition Affichage Favoris Outils             | ?                           |                                                                                                    |                         |                            |                        | <b>A</b> 7  |
| 🌀 Précédente 🔹 💿 - 💌 📓 🐔                             | 🔎 Rechercher   ל            | Favoris 🕢 🔗 🍡 🐨 - 🧾                                                                                                    |                         |                            |                        |             |
| Adresse (a) https://portail.etat-de-vaud.ch/institut | ions/siel_safari/objets_sus | Jaspo:                                                                                                    |                         |                            | 💌 🔁 ок                 | Liens 🍟 📆 • |
| Revue de presse<br>BGC                               | Résultats par page          | 50                                                                                                    |                         |                            |                        | ~           |
| Recherche                                            |                             |                                                                                                    |                         |                            |                        |             |
| Aide                                                 | Rechercher                  |                                                                                                    |                         |                            |                        |             |
|                                                      | Objets en suspen:           | s - Résultats - page 1                                                                                                    |                         |                            |                        |             |
|                                                      | 47 résultat(s)              |                                                                                                    |                         |                            |                        |             |
|                                                      | << Page Précédente          | Page Suivante >>                                                                                                    |                         |                            |                        | 1           |
|                                                      | Dépt Tiré à part            | Intitulé                                                                                                    | Réception Développement | Type Initié par            |                        |             |
|                                                      | DSE 07/MOT/002              | Motion Marc Vuilleumier et consorts<br>demandant que les titulaires d'un permis<br>C puissent exercer le métier de policier<br>dans le canton de Vaud.                                                               | 28/08/2007 11/09/2007   | Motion Vuilleumier<br>Marc |                        |             |
|                                                      | DINF 07/MOT/003             | Motion Daniel Mange et consorts pour la<br>création d'une quatrième piste sur la<br>bretelle semi-autoroute Ballaigues-Orbe.                                                                                         | 28/08/2007 11/09/2007   | Motion Mange Daniel        |                        |             |
|                                                      | DINT 07/MOT/004             | Motion Jérôme Christen et consorts<br>demandant de prendre des mesures pour<br>ne pas décourager les citoyens d'exercer<br>un mandat politique.                                                                      | 28/08/2007 11/09/2007   | Motion Christen<br>Jeröme  |                        |             |
|                                                      | DFIRE 07/MOT/001            | Motion François Brélaz - Indemnisons les<br>députés en fonction des heures effectives<br>passées au Grand Conseil.                                                                                                   | 03/07/2007 28/08/2007   | Motion Brélaz<br>François  |                        |             |
|                                                      | DINT 07/MOT/151             | Motion Jacques Haldy et consorts pour<br>favoriser les fusions et les collaborations<br>intercommunales par l'octroi de nouvelles<br>compétences aux communes (ou la<br>carotte plutôt que le bâton).                | 19/06/2007 03/07/2007   | Motion Haldy<br>Jacques    |                        |             |
|                                                      | DSE 07/M01/150              | Motion Régis Courdesse et consorts -<br>MINERGIE ou son équivalent<br>énergétique : indispensable<br>mmédralement pour bâtir la société à<br>2000 watts                                                              | 05/06/2007 12/06/2007   | Motion Régis               |                        |             |
|                                                      | DFIN 07/MOT/149             | Motion Nicolas Daina pour plus d'équité<br>dans la prise en compte des frais de<br>garde.                                                                                                    | 22/05/2007 29/05/2007   | Motion DSAS                |                        |             |
|                                                      | DFJ 07/MOT/147              | Motion Nathalie Liniger pour modifier la loi<br>sur le cinéma, les vidéogrammes et les<br>logiciels de loisirs (entrée en vigueur le<br>ler décember 2006) aut. 18, ainsi que le<br>règlement d'application, art. 13 | 17/04/2007 01/05/2007   | Motion Liniger<br>Nathalie |                        |             |
|                                                      |                             | Motion Michel Golay en vue de modifier<br>l'âge limite de certains magistrats                                                                                                    |                         |                            |                        |             |
| 8)                                                   | and manufals                |                                                                                                    | INVESTIGATION PRESSOR   | Manual Maleon Maleon       | 🔒 🛀 Intranet           | local       |
| 🛃 démarrer 🔰 🕴 😂 😑 🦖 🗈                               |                             | " 🗿 Projet-PIAM 🥮 Yves Robert                                                                                                    | 🗿 SAFARE : Ob 🦙         | Antilope - Ba 🕘 SAFAI      | L_nou 🐹 Microsoft Ex 🚳 | 10:37       |

## 11. Voici le résultat :

| 18 •<br>A | 6     |             |                                      |              |                                       |         |             |   |   |   |   |                                           |
|-----------|-------|-------------|--------------------------------------|--------------|---------------------------------------|---------|-------------|---|---|---|---|-------------------------------------------|
| ю +<br>А  | fe.   |             |                                      |              |                                       |         |             |   |   |   |   |                                           |
|           | B     | C           | D                                    | p            | F                                     | G       | н           | 1 | 1 | K | - | A A Norman an elargana 🖉                  |
|           | 0     | ~           |                                      |              |                                       |         |             |   |   |   | - | Ouvrir un classeur                        |
|           |       |             |                                      |              |                                       |         |             |   |   |   |   | 331 5G GC.xls                             |
|           |       |             |                                      |              |                                       |         |             |   |   |   |   | Adresses_mail-Députation_vau              |
|           |       |             |                                      |              |                                       |         |             |   |   |   |   | Effectife SGGC au 31.07.07.vie            |
|           |       | -           |                                      |              |                                       | _       | -           |   |   |   |   | 🖨 Autres dasseurs                         |
|           |       |             |                                      |              |                                       |         | 1 1         |   |   |   |   | Créer                                     |
|           |       |             | Marine Marine Schuller and an and an |              |                                       |         | 1 1         |   |   |   |   | Nouveau classeur Excel                    |
|           |       |             | demandant que les titulaires d'un    |              |                                       |         |             |   |   |   |   | Créer à partir d'un classeur<br>exist aut |
|           |       | constant of | permis C puissent exercer le métier, | 129938-222   | 55.83.53289                           |         | Vuilleumier |   |   |   |   | Choisir un dasseur                        |
|           | DSE   | 07/MOT/002  | de policier dans le canton de Vaud,  | 28.08.2007   | 11.09.2007                            | Motion  | Marc        | _ |   |   |   | Créer à partir d'un modèle                |
|           |       |             |                                      |              |                                       |         | 1 I         |   |   |   |   | W Modèles généraux                        |
|           |       |             |                                      |              |                                       |         | 1 I         | I |   |   | - | Modeles sur mes sites Web                 |
|           |       |             |                                      |              |                                       |         | 1 I         | I |   |   |   | P Modèles sur Microsoft.com               |
|           |       |             | Motion Daniel Mange et consorts      |              |                                       |         | 1 I         | I |   |   |   |                                           |
|           |       |             | pour la creación d'une quacheme,     |              |                                       |         | Mange       | I |   |   |   |                                           |
| 1         | DINF  | 07/MOT/003  | Ballaigues Orbe.                     | 28.08.2007   | 11.09.2007                            | Motion  | Daniel      | - |   |   |   |                                           |
|           |       |             |                                      |              |                                       |         |             |   |   |   |   |                                           |
|           |       |             |                                      |              |                                       |         |             |   |   |   |   |                                           |
|           |       |             |                                      |              |                                       |         |             |   |   |   |   |                                           |
|           |       |             | demandant de prendre des mesures     |              |                                       |         |             |   |   |   |   |                                           |
|           |       | in a second | pour ne pas décourager les citoyens. |              | 02200000000                           |         | Christen    |   |   |   |   |                                           |
|           | DINT  | 07/MOT/004  | d'exercer un mandat politique,       | 28.08.2007   | 11.09.2007                            | viotion | Jérôme      |   |   |   |   |                                           |
|           |       |             |                                      |              |                                       |         |             |   |   |   |   |                                           |
|           |       |             |                                      |              |                                       |         | 1 1         |   |   |   |   |                                           |
|           |       |             |                                      |              |                                       |         | 1 1         |   |   |   |   |                                           |
|           |       |             | Motion François Brélaz -             |              |                                       |         | 1 1         |   |   |   |   |                                           |
|           |       |             | Indemnisons les députés en fonction. |              |                                       |         | Beller      |   |   |   |   |                                           |
|           | DFIRE | 07/MOT/001  | Grand Conseil.                       | 03 07 2007   | 28.08.2007                            | Motion  | François    |   |   |   |   |                                           |
|           |       |             | A CONTRACTOR OF A                    | 100010000000 |                                       |         |             |   |   |   |   |                                           |
|           |       |             |                                      |              |                                       |         |             |   |   |   |   |                                           |
|           |       |             |                                      |              |                                       |         |             |   |   |   |   | Ajouter un Fayori réseau                  |
|           |       |             |                                      |              |                                       |         |             |   |   |   |   | Ade sur Morosoft Excel                    |
| 1         |       |             |                                      |              | · · · · · · · · · · · · · · · · · · · |         | 10 00       |   |   |   |   | C2 addition on differences                |

**12.** L'onglet « *Périodes GC* » permet de rechercher des informations liées aux séances du Grand Conseil, par dates :

| SAFARI : Périodes GC - Recherce           | rche - Microsoft Internet Explorer                                                                   |                    |
|-------------------------------------------|----------------------------------------------------------------------------------------------------|--------------------|
| Fichier Edition Affichage Favoris         | Outils ?                                                                                             | A.                 |
| 🚱 Précédente 🝷 🛞 🐇 🚺                      | 💈 🏠 🔎 Rechercher 🤺 Favoris 🤣 😥 - 🌺 👿 - 📒                                                             |                    |
| Adresse 🙆 https://validation.portail.etat | at-de-vaud.ch/institutions/siel_safari/sessions_gc.aspx                                              | 🔽 🔁 OK 🛛 Liens 🌺   |
| site officiel                             |                                                                                                    |                    |
|                                           | Système d'information de l'exécutif et du législ<br>SAFARI                                           | atif               |
| SAFARI - Accueil                          |                                                                                                    |                    |
| Objets<br>Objets on suspens               | Periodes GC - Recherche                                                                              |                    |
| Périodes GC                               | Recherche                                                                                            | erche Aide         |
| Groupes et<br>Commissions                 | Entre le jj/mm/aaaa                                                                                  |                    |
| Calendrier<br>Reijije de presse           |                                                                                                    |                    |
| Presse et<br>Documentation                | Affichage                                                                                            |                    |
| BGC<br>Recherche                          | Résultats par page 100                                                                               |                    |
| Aide                                      | Rechercher                                                                                           |                    |
|                                           |                                                                                                    | <b>↑</b>           |
| Site officiel du Canton de Vaud - S       | Système d'Accès aux Fonctionnalités d'Antilope par le Réseau Internet Accessibilité   VD.ch et Typo: | 3 : modes d'emploi |
| ê                                         |                                                                                                    | Intranet local     |
| 🦺 démarrer 🔰 🙆 🥭                          | 🌐 Yves 🚳 Proje 🚳 SAFA 🧏 Antil 🚳 JIRA 🗁 Proc 🚳 SAFA                                                   | 🌆 🕄 🗞 🄗 🚬 14:26    |

**13.** En entrant les dates « du 01/01/2007 au 31/12/2007 », toutes les périodes de l'année s'affichent :

| SAFARI : Ses                                                                                                    | sions GC - Résultats        | page 1 - Microsoft Internet Explore                        | r                |              |            |                   |                         |          |              |              | - @ 🛛    |
|----------------------------------------------------------------------------------------------------|-----------------------------|------------------------------------------------------------|------------------|--------------|------------|-------------------|-------------------------|----------|--------------|--------------|----------|
| Fichier Edition                                                                                                    | Affichage Favoris O         | utils ?                                                    |                  |              |            |                   |                         |          |              |              | <b>.</b> |
| G Précédente                                                                                                    | • 🔘 · 💌 🖉                   | 🏠 🔎 Rechercher 🤺 Favoris 🍕                                 | 3 🔗 🍕            | 🛛 • 🔜        |            |                   |                         |          |              |              |          |
| Adresse 🔕 https:                                                                                                    | ://portall.etat-de-vaud.ch/ | institutions/siel_safari/sessions_gc.aspx                  |                  |              |            |                   |                         |          | Sector       | OK Lier      | s " 🖏 •  |
| aite officiel<br>Cupue<br>Cupue<br>Cupu |                             | Système d'infor<br>SAFARI                                  | matio            | n de l'ex    | técutif (  | et du le          | égislatif               |          |              |              |          |
| SAFA                                                                                                    | ARI - Accueil               |                                                            |                  |              |            |                   |                         |          |              |              |          |
| Obj                                                                                                    | jets                        | Sessions GC - Résultats                                    | - page 1         |              |            |                   |                         |          |              |              |          |
| Obj                                                                                                    | jets en suspens             |                                                            |                  |              | Lit        | e résultats No    | uvelle recherche        | ide      |              |              |          |
| Ses                                                                                                    | ssions GC                   | Recherche                                                  |                  |              |            |                   |                         |          |              |              |          |
| Gro                                                                                                    | oupes et                    | Entre le                                                   | 01/01/2007       | 🔲 jj/mm/aaaa |            |                   |                         |          |              |              |          |
| Cor                                                                                                    | mmissions                   | et la                                                      | 21.8.2/2007      | ii/mm/aaaa   |            |                   |                         |          |              |              |          |
| Cal                                                                                                    | lendrier                    | 64.10                                                      | 3171 222001      | jprinteaaaa  |            |                   |                         |          |              |              |          |
| Doc                                                                                                    | cumentation                 | Affichage                                                  |                  |              |            |                   |                         |          |              |              |          |
| Res                                                                                                    | vue de presse               |                                                            |                  |              |            |                   |                         |          |              |              |          |
| BGG                                                                                                    | c                           | Résultats par page                                         | 10               |              |            |                   |                         |          |              |              |          |
| Aid                                                                                                    | cherche                     |                                                            |                  |              |            |                   |                         |          |              |              |          |
|                                                                                                    |                             | Rechercher<br>Sessions GC - Résultats - p<br>8 résultat(s) | age 1            |              |            |                   |                         |          |              |              |          |
|                                                                                                    |                             | < Page Precedente Page Su                                  | wante >>         |              | 0.1        | ,                 |                         |          |              |              |          |
|                                                                                                    |                             | Session                                                    |                  |              | Date       | a<br>00.00        | Annulation              |          |              |              |          |
|                                                                                                    |                             | Penade de decembre 2007 - N 3                              | 7 5100           |              | 04/12/2007 | 09.30             |                         |          |              |              |          |
|                                                                                                    |                             | Periode d'octobre-novembre 200                             | ( - N*2          |              | 23/10/2007 | 09:30             |                         |          |              |              |          |
|                                                                                                    |                             | Periode de septembre 2007 - Nº                             | 1                |              | 20/00/2007 | 09:30             |                         |          |              |              |          |
|                                                                                                    |                             | Periode preliminaire - juin 2007                           |                  |              | 26/06/2007 | 09:30             |                         |          |              |              |          |
|                                                                                                    |                             | Session de juin 2007                                       |                  |              | 04/06/2007 | 14:00             |                         |          |              |              |          |
|                                                                                                    |                             | Session de mai 2007                                        |                  |              | 01/05/2007 | 14:00             |                         |          |              |              |          |
|                                                                                                    |                             | Session de mars/avril 2007                                 |                  |              | 06/03/2007 | 14:00             |                         | _        |              |              |          |
|                                                                                                    |                             | Session de janvier/février 2007                            |                  |              | 09/01/2007 | 14:00             |                         |          |              |              |          |
|                                                                                                    |                             |                                                            |                  |              |            |                   |                         | <b>†</b> |              |              |          |
| Site officiel                                                                                                    | I du Canton de Vaud - Syst  | ème d'Accès aux Fonctionnalités d'Antilope par             | le Réseau Intern | et           |            | Accessibilité I V | D.ch et Typo3 : modes d | emploi   |              |              |          |
| 80)                                                                                                    |                             |                                                            |                  |              |            |                   |                         |          | ۵. 😜         |              | Y        |
| e                                                                                                    |                             |                                                            | _                | 1.0          | _          |                   | 1.0                     | _        | <b>a</b> 91  | tranet local | _        |
| 🦉 démarre                                                                                                    | er 🔵 🔮 🧶                    | ¥ 🖾 🖸 🖉 🖬 🗒 😫 👘 👘                                          | Projet-PLAM .    |              | 🔄 🛃 SAFARI | : Se 🎽 🖌          | ntilope - Ba 🐻 S        |          | Microsoft Ex | 800          | 10:44    |

**14.** En cliquant sur une période (ici, octobre – novembre 2007), on tombe sur le calendrier des séances de la période choisie :

| ARI : Détails Objet - Microso      | ft Internet Explorer                                    |                                                 |                               |                |                                       |
|------------------------------------|---------------------------------------------------------|-------------------------------------------------|-------------------------------|----------------|---------------------------------------|
| Edition Affichage Favoris          | Outils 7                                                |                                                 |                               |                | 4                                     |
| cédente - 🐑 - 💌 💈                  | 🕜 🖉 Rechercher 🤺 Favoris 🧑                              | 🗟 - 🍓 🚾 - 📴                                     |                               |                |                                       |
| Thttps://portal.etat-de-vaud.ci    | h/institutions/siel safari/session gc detail.aspx?pSean | ceId=2618198Index=28underIndex=0                |                               |                | V 🛃 OK Liens » 🦷                      |
|                                    |                                                         |                                                 |                               |                |                                       |
| and the second second              |                                                         |                                                 |                               | C annuaire     |                                       |
| Part alars                         | Système d'informa                                       | ation de l'exécut                               | if et du légis                | latif          |                                       |
| 11 - 1 - 3                         | SAFARI                                                  | A State And                                     | 1000                          |                |                                       |
| 12 20 10 20                        |                                                         |                                                 | CONTRACT OF DATE              | 1. But 11 14   |                                       |
|                                    |                                                         |                                                 |                               |                |                                       |
| 010101 1                           |                                                         |                                                 |                               |                |                                       |
| Ohiete                             | Détails Session GC                                      |                                                 |                               |                |                                       |
| Objets en suspens                  |                                                         | Lire le détail                                  | Accéder aux autres informat   | ions liés Aide |                                       |
| Sessions GC                        | Détails d'une Session                                   |                                                 |                               |                |                                       |
| Personnes                          |                                                         |                                                 |                               |                |                                       |
| Commissions                        | Session du 23/10/2007                                   | Heure début                                     | 09:30                         |                |                                       |
| Calendrier                         | au 27/11/2007                                           | Heure fin                                       | 17:00                         |                |                                       |
| Presse et<br>Documentation         | Ordinaire                                               |                                                 |                               |                |                                       |
| Revue de presse                    | C Extraordina                                           | ire                                             |                               |                |                                       |
| BGC                                | Nom Période d'octobre-no                                | wembre 2007 - N*2 Annulée                       | non                           |                |                                       |
| Recherche                          | Lieu Grand Conseil                                      |                                                 |                               |                |                                       |
|                                    |                                                         |                                                 |                               |                |                                       |
|                                    |                                                         |                                                 | Séano                         | Documents      |                                       |
|                                    | Séances : 6 réponses                                    |                                                 |                               |                |                                       |
|                                    | << Page Précédente Page Suivante >                      | >                                               |                               |                |                                       |
|                                    | Intitulé                                                | Entité                                          | Date à Lieu                   | Statut         |                                       |
|                                    | Séance du Grand Conseil du mardi 23<br>octobre 2007     | Grand Conseil du Canton de Vaud<br>2007 - 2012. | 23/10/2007 14:00 Gran<br>Cons | d Définitive   |                                       |
|                                    | Séance du Grand Consei du mardi 30<br>octobre 2007      | Grand Conseil du Canton de Vaud<br>2007 - 2012. | 30/10/2007 09:30 Gran<br>Cons | d Définitive   |                                       |
|                                    | Séance du Grand Conseil du mardi 6<br>novembre 2007     | Grand Conseil du Canton de ∀aud<br>2007 - 2012. | 06/11/2007 09:30 Gran<br>Cons | d Définitive   |                                       |
|                                    | Séance du Grand Conseil du mardi 13<br>novembre 2007    | Grand Conseil du Canton de ∀aud<br>2007 - 2012. | 13/11/2007 14:00 Gran<br>Cont | d Définitive   |                                       |
|                                    | Séance du Grand Conseil du mardi 20<br>novembre 2007    | Grand Conseil du Canton de Vaud<br>2007 - 2012. | 20/11/2007 09:30 Gran<br>Cons | d Définitive   |                                       |
|                                    |                                                         |                                                 |                               |                |                                       |
|                                    |                                                         |                                                 |                               |                |                                       |
|                                    |                                                         |                                                 |                               |                | · · · · · · · · · · · · · · · · · · · |
| /portal.etat-de-vaud.ch/institutio | ns/siel_safari/ordre_du_jour.aspx?pSeanceId=261934      | Mindex=2                                        |                               |                | 🚔 😏 Intranet local                    |
| marrer 🔡 😢 😑 🛑                     | ) 🧏 🗷 🖪 🖉 🖬 🗒 🤗 🦈 🖓 Proj                                | et-PIAM 📵 Yves Robert 🛛 🐴 🤋                     | SAFARI : Dé 🍡 Artilope - B    | a 🐻 SAFARI_nou | - 🔀 Microsoft Ex 🛛 🚳 🍲 🗖 🚬 10         |

**15.** Il est alors possible de consulter l'ordre du jour de chaque séance en cliquant sur le lien pour une date donnée (ici, « *Séance du Grand Conseil du mardi 23 octobre 2007 »*) :

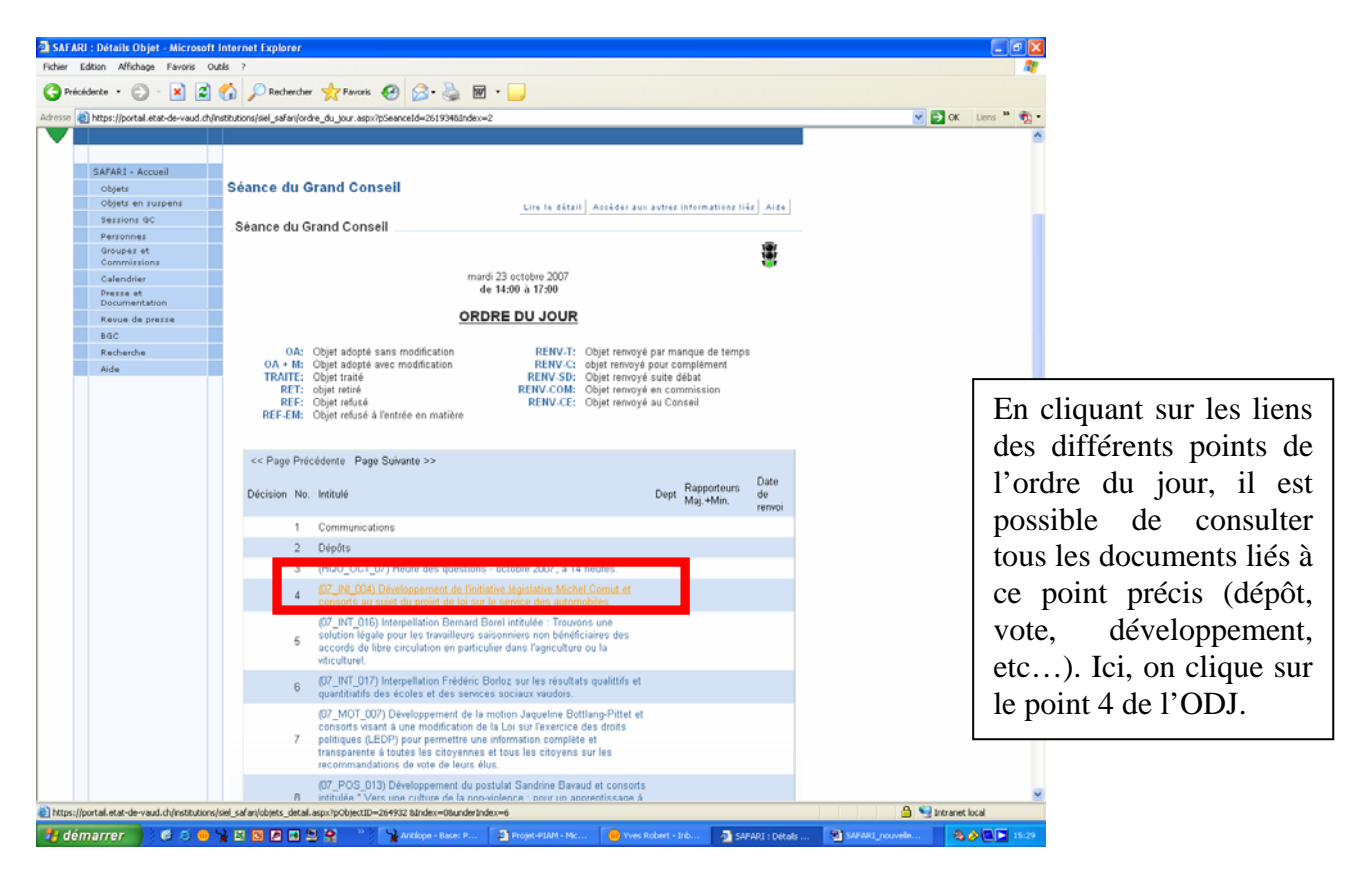

#### 16. Et voilà le résultat :

| AFARI : Détails Objet - Microso                                                                                                    | ft Internet Explorer                                                                                        |                        |
|----------------------------------------------------------------------------------------------------|----------------------------------------------------------------------------------------------------|------------------------|
| er Edition Affichage Favoris                                                                                                    | Outle 7                                                                                                    |                        |
| Précédente 🔹 🐑 🔹 😰                                                                                                    | 🖞 🏠 Rechercher 👷 Favoris 🤣 😥 - 🌉 🗑 - 🧫                                                                      |                        |
| so 🕘 https://portail.etat-de-vaud.c                                                                                                    | h/institutions/siel_safari/objets_detail.aspx?pObjectID=264932%200Jndex=08underIndex=6                      | 💌 🛃 OK 🛛 Liens 🍟 🎙     |
| Afficient of the second second s | Système d'information de l'exécutif et du législatif<br>SAFARI                                              |                        |
| SAFARI - Accueil                                                                                                    |                                                                                                    |                        |
| Objets                                                                                                    | Details Objet                                                                                               |                        |
| Objets en suspens                                                                                                    | Lire le détail Accéder aux autres informations liés Aide                                                    |                        |
| Sessions GC                                                                                                    | Initiative législative                                                                                      |                        |
| Personnes                                                                                                    |                                                                                                    |                        |
| Commissions                                                                                                    | Statut                                                                                                    |                        |
| Calendrier                                                                                                    | Auteur Comut Michel Date dépôt 25/09/2007 Sigle                                                             |                        |
| Presse et                                                                                                    | Titre Initiative législative Michel Comut et consorts au sujet du projet de loi sur le service des          |                        |
| Documentation                                                                                                    | automobiles.                                                                                                |                        |
| Revue de presse                                                                                                    | Dépt. pré-DUPLO Autre                                                                                       |                        |
| BGC                                                                                                    |                                                                                                    |                        |
| Recherche                                                                                                    | En suspens O Numéro D7_INI_004 Motion                                                                       |                        |
| HUGE                                                                                                    | Délais Développement                                                                                        |                        |
|                                                                                                    | réponse                                                                                                    |                        |
|                                                                                                    | Séance CE prévue 26/09/2007 effective                                                                       |                        |
|                                                                                                    | Seance GC   previe (2310200/ emercine (2800200/                                                             |                        |
|                                                                                                    | Objets Calendrier Personnes Oroupes Presse Historique Documents<br>Documents : 2 réponses                   |                        |
|                                                                                                    | << mage mrecedente i mage Sulvante >>                                                                       |                        |
|                                                                                                    | Lien Lien                                                                                                   |                        |
|                                                                                                    | Deport est compose par                                                                                      |                        |
|                                                                                                    | verenaperiena visi compose par                                                                              |                        |
| Cite addicial da Cantas da Maria da                                                                                                    | 1                                                                                                    |                        |
| one oniclei ou canton de Vaud - 5)                                                                                                    | neme unives aux runnuunnanes uninnige partie reseau internet. Accessionne z uurch et TypoJ ( modes d'emploi |                        |
| lluum safarinet vel chisaldoc has                                                                                                    | ndoc1/d14/0343314.PDF                                                                                       | A State Intranet local |
|                                                                                                    |                                                                                                    |                        |

**17.** Pour une période (voir point 14 ci-dessus), il est également possible de cliquer sur *« Document »* pour obtenir un listing de tous les documents liés à la session :

| SAFARI : Détails Objet - Microsoft         | i Internet Explorer                                                        |                      |                                             |                                      |
|--------------------------------------------|----------------------------------------------------------------------------|----------------------|---------------------------------------------|--------------------------------------|
| Fichier Edition Affichage Favoris O        | utils ?                                                                    |                      |                                             | AT                                   |
| 🕒 Précédente 🔹 🐑 🙁 😰                       | 🏠 🔎 Rechercher 🤺 Favoris 🤣 🔗 - 🌺 😿 🔸                                       |                      |                                             |                                      |
| Adresse an https://portal.etat-de-vaud.ch/ | institutions/siel_safari/session_gc_detail.aspx?index=28underIndex=18pSear | nceId=261819#ong     |                                             | 💌 🛃 OK 🛛 Liens 🎽 🃆 •                 |
| and edition                                | Système d'information de<br>SAFARI                                         | <sup>l</sup> 'exécut | if et du législatif                         |                                      |
|                                            |                                                                            |                      |                                             |                                      |
| SAFARI - Accueil                           | Diffelle Occurrence OO                                                     |                      |                                             |                                      |
| Objets<br>Objets on suspenses              | Details Session GC                                                         |                      |                                             | 1                                    |
| Sessions GC                                |                                                                            | Lire le détail       | Accèder aux autres informations liés Aid    |                                      |
| Personnes                                  | Détails d'une Session                                                      |                      |                                             |                                      |
| Groupes et                                 |                                                                            |                      |                                             |                                      |
| Commissions                                | Session du 23/10/2007                                                      | Heure début          | 09:30                                       |                                      |
| Calendrier                                 | au 27/11/2007                                                              | Heure fin            | 17:00                                       |                                      |
| Documentation                              | Ordinaire                                                                  |                      |                                             |                                      |
| Revue de presse                            | C Extraordinaire                                                           |                      |                                             |                                      |
| BGC                                        | Nem Báriada d'astabra navambra 2007, NO                                    | Annuláa              | 808                                         |                                      |
| Recherche                                  | Lieu Grand Conseil                                                         | Annuree              | hon                                         |                                      |
|                                            | Documents : 9 réponses                                                     |                      | Séanc                                       |                                      |
|                                            | Titre                                                                      |                      | Lien                                        |                                      |
|                                            | Programma baraira                                                          |                      | concorre                                    |                                      |
|                                            | Here des existines installes                                               |                      | concerne                                    |                                      |
|                                            | reure des questions - actobre                                              |                      | concerne                                    |                                      |
|                                            | Liste des matières et commissions nommées n° 1                             |                      | concerne                                    |                                      |
|                                            | Répartition des présidences - 12 - 29.08.09                                |                      | concerne                                    |                                      |
|                                            | Liste des commissions à nommer n° 2                                        |                      | concerne                                    |                                      |
| Site officiel du Canton de Vaud - Syst     | éme d'Accès aux Fonctionnalités d'Antilope par le Réseau Internet          |                      | Accessibilité [ VD.ch et Typo3 : modes d'er | ↑<br>Indei                           |
|                                            |                                                                            |                      |                                             | ×                                    |
| ð)                                         |                                                                            |                      |                                             | 🚔 🔩 Intranet local                   |
| 🐉 démarrer 🔰 👶 😆 😐                         | 🧏 🔀 🖪 🗷 😫 😭 🥂 🕌 🖓 Antilope - Base: P                                       | Projet-PIAM - Mic    | 😑 Yves Robert - Inb 👌 SAFARI : Dé           | tals 🚳 SAFARI_nouvelle 🚳 🌛 🔍 🚬 15:34 |

**18.** En cliquant par exemple sur « *Programme horaire* », le programme de toute la période apparaît en pdf :

| 3 SAFARI : Détails Objet - Microse       | ft Internet Explorer                                          |                                                                                             | _ d 🗙                  |
|------------------------------------------|---------------------------------------------------------------|---------------------------------------------------------------------------------------------|------------------------|
| Ficher Edition Affichage Pavoris         | Outls 7                                                       |                                                                                             | At                     |
| 🔇 Précédente 🔹 🕥 - 💌 😫                   | 🛛 🏠 🔎 Rechercher 🐈 Favoris 🥝 🔗                                | 🔌 🖬 • 🧾                                                                                     |                        |
| kiresse 🕘 https://portail.etat-de-vaud.c | h/institutions/siel_safari/session_gc_detail.aspx?index=28u   | nderindex=18pSeanceId=261819≢ong                                                            | 💌 🔁 OK 🛛 Lims 🤎 🎨 •    |
|                                          | Système d'informat<br>SAFARI                                  | ion de l <sup>o</sup> exécutif et du législatif                                             |                        |
| SAFARI + Accueil                         |                                                               |                                                                                             |                        |
| Objets                                   | Détails Session GC                                            | http://www.safarinet.vd.ch/safdoc/basedoc1/030/f337030.PDF - M                              |                        |
| Objets en suspens                        |                                                               | Fichier Edition Alfichage Favoris Cubis 7                                                   |                        |
| Sessions GC                              | Détails d'une Session                                         | 🖓 Précédente - 🐑 - 🗙 😰 🐔 💭 Rechercher 📌 Payons 🚱 🤎                                          |                        |
| Personnes                                | Details d dife Session                                        | Rechercher                                                                                  |                        |
| Groupes et                               |                                                               | Adresse an http://www.salarinet.vd.ch/saldoc/basedoc1/d30/r337030                           |                        |
| Commissions                              | Session du 23/10/2007                                         | 💾 🚔 🤗 🎒 💆 🕫 🕾 🛍 💾 Révisions et commentaires 🔹 🥖 •                                           |                        |
| Presse et<br>Documentation               | au 27/11/2007                                                 | 🕐 [15] Texte • 🗱 🔍 • 📑 📑 🖻 🛛 59% 🔹 • 💿 📑 😲                                                  |                        |
| Revue de presse                          | C Extraordinaire                                              |                                                                                             |                        |
| BGC                                      |                                                               |                                                                                             |                        |
| Recherche                                | Nom Période d'octobre-noverr                                  | B SCC Grand Conset                                                                          |                        |
| Alde                                     | Citer Grand Consen                                            |                                                                                             |                        |
|                                          | Documents : 9 réponses                                        | PROGRAMME DE LA PERIODE N'2<br>OCTOBRE-NOVEMBRE 2007                                        |                        |
|                                          | Titre<br>Programme horaire                                    | Mardi 23 edulore 2007. à 16 houres<br>Grand Conseil<br>a Mardi 24 edulore 2007. à 16 houres |                        |
|                                          | Heure des questions - octobre                                 | Mardi 30 octobre 2007, à 9 heures 30 Grand Conseil                                          |                        |
|                                          | Liste des matières et commissions nommé                       | Hard & novembre 2007, 3 8 hourses 30 Grand Consel                                           |                        |
|                                          | Répartition des présidences - 12 - 29.08.09                   | Mardi 6 novembre 2007, de 12h15 à 13h45 Groupe Agricole                                     |                        |
|                                          | Liste des commissions à nommer n° 2                           | Mardi 13 novembre 2007, à 14 heures<br>(krand Conseil<br>(krand Conseil)                    |                        |
|                                          |                                                               | Mandi 20 novembre 2007, § 9 heures 30 Grand Conseil                                         |                        |
|                                          |                                                               | March 27 novembre 2007, à 3 feures 30 Grand Conseil                                         |                        |
|                                          |                                                               | <u></u>                                                                                     |                        |
| Site officiel du Canton de Vaud- By      | ysteme d'hooés avu Fonctionnalités d'Antilope par le Réseau l | 209.9 × 207 mm                                                                              |                        |
|                                          |                                                               | Terminé     Intranet local                                                                  | 0.000                  |
| http://www.safarinet.vd.ch/safdoc/base   | edoc1/d30/P337030.PDF                                         | Guilding and an and an an an an an an an an an an an an an                                  | Intranet local         |
| 🏄 démarrer 🔰 🚳 😆 🧧                       | 🕽 🦌 🖾 🖉 🖉 🕄 😤 🎽 🔧 Ardape                                      | - Basse 🗿 Projet-PIAM 🥚 Yves Robert 😰 SAFARI : Désse 🔮 SAFARI_nou 🔮 K                       | tp://www 🚳 🎯 💽 💽 15:35 |

**19.** L'onglet « *Personnes* » permet de retrouver un député et tous les objets qui lui sont liés (Interpellations, motions, etc...) :

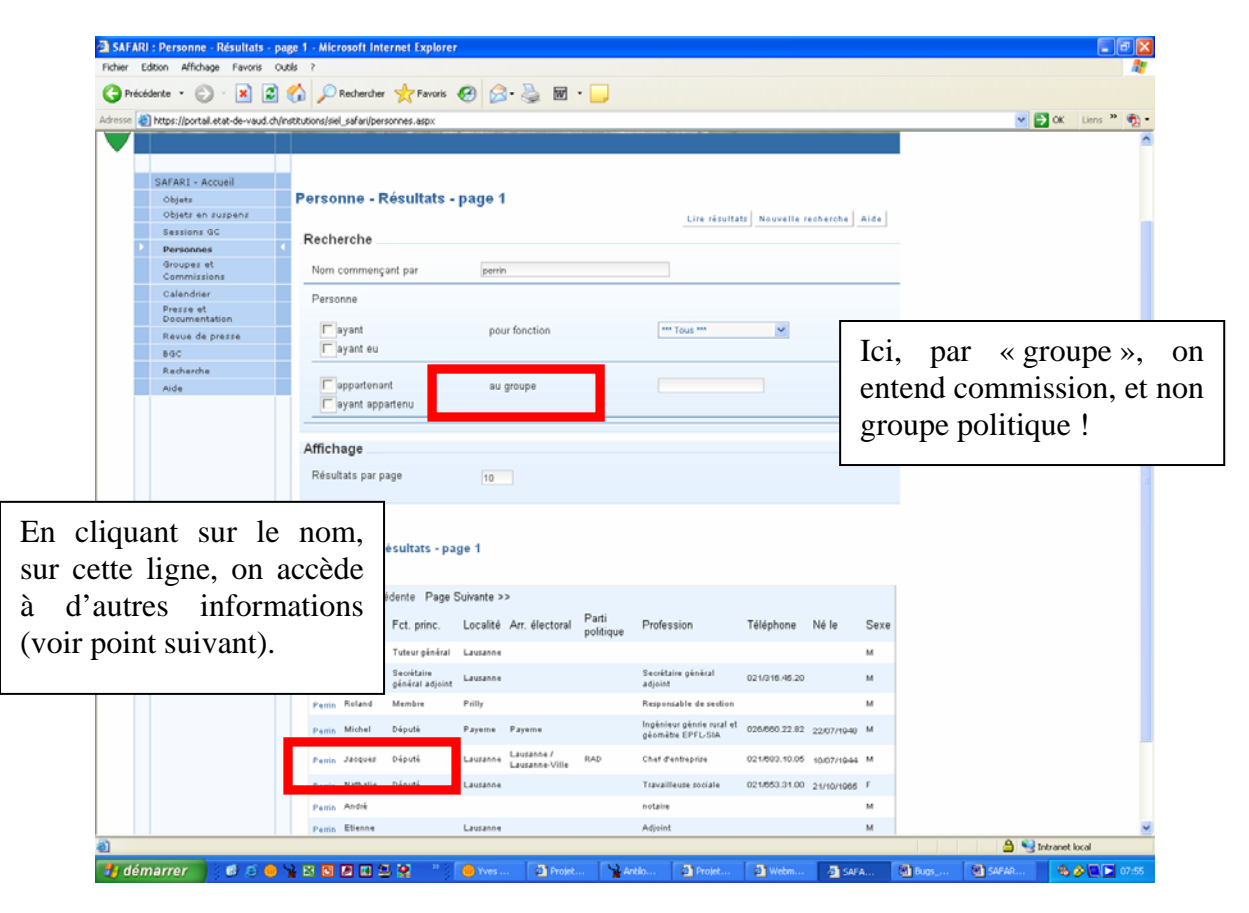

### **20.** Fiche personnelle :

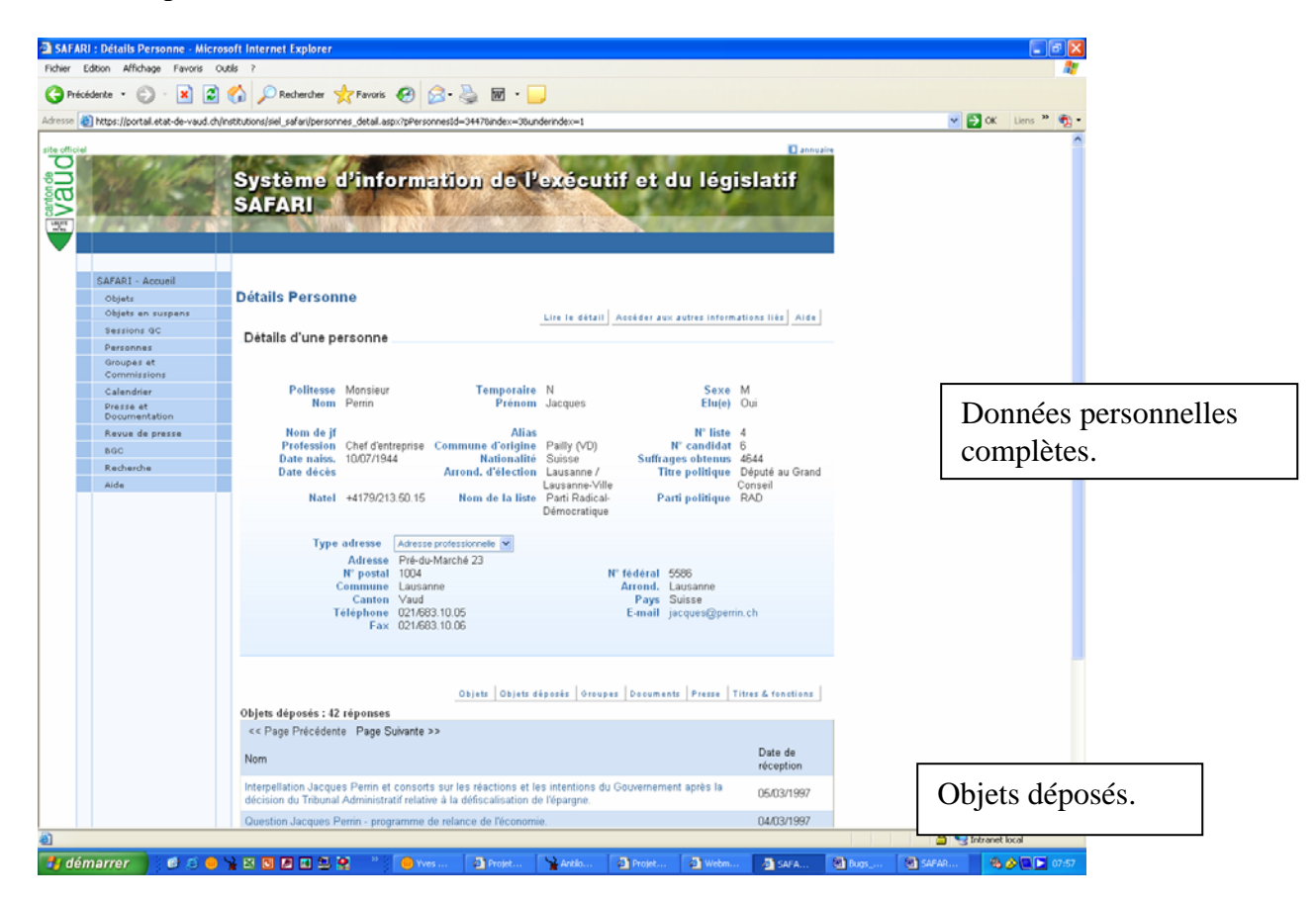

21. L'onglet suivant permet d'avoir accès aux « Groupes et Commission du Grand Conseil » :

| 🗿 SAFA                      | ARI :  | Groupes et Commission                      | s - Recherche - Microsoft Internet Explorer                                                                        |                      | - 2 🛛          |
|-----------------------------|--------|--------------------------------------------|----------------------------------------------------------------------------------------------------|----------------------|----------------|
| Fichier                     | Ed     | tion Affichage Favoris (                   | Outlis ?                                                                                                    |                      |                |
| G Pr                        | ścéd   | ente • 🐑 · 💌 💈                             | 🚯 🔎 Rechercher 🧙 Favoris 🤣 🔗 - 🌺 🔟 - 🔛                                                                             |                      |                |
| Adresse                     | ۲      | https://portall.etat-de-vaud.ch            | yinstitutions/siel_safari/groupes_com.aspx                                                                         | 💌 🔁 ок               | Liens » 📆 •    |
| Canton de<br>Vaude<br>Mando |        |                                            | Système d'information de l'exécutif et du législatif<br>SAFARI                                                     |                      |                |
|                             |        | SAFARI - Accueil                           |                                                                                                    |                      |                |
|                             |        | Objets<br>Objets en suspens<br>Sessions GC | Groupes et Commissions - Recherche                                                                                 |                      |                |
|                             |        | Personnes                                  |                                                                                                    |                      |                |
|                             |        | Groupes et<br>Commissions                  | Nom contenant                                                                                                    |                      |                |
|                             |        | Calendrier                                 | En fonction du                                                                                                    |                      |                |
|                             |        | Presse et<br>Documentation                 | En fonction au                                                                                                    |                      |                |
|                             |        | Revue de presse                            |                                                                                                    |                      |                |
|                             |        | BGC                                        | Туре                                                                                                    |                      |                |
|                             |        | Recherche                                  | 🖉 Parlementaire                                                                                                    |                      |                |
|                             |        | Aide                                       | C Autre                                                                                                    |                      |                |
|                             |        |                                            | Groupes C Groupes archivé C Groupes courants C Groupes courants                                                    |                      |                |
|                             |        |                                            |                                                                                                    |                      |                |
|                             |        |                                            | Affichage                                                                                                    |                      |                |
|                             |        |                                            | Décilitate nar nana                                                                                                |                      |                |
|                             |        |                                            | seannara ha haßa 10                                                                                                |                      |                |
|                             |        |                                            | Rechercher                                                                                                    |                      |                |
|                             |        |                                            | •                                                                                                    |                      |                |
|                             | _      |                                            |                                                                                                    |                      |                |
|                             | Site ( | miciel du Canton de Vaud - Sys             | feme d'Acces aux Fonctionnalites d'Antilope par le Reseau Internet Accessibilité   VD.ch et Typo3 : modes d'emploi |                      | $ \mathbf{v} $ |
| ٤Ì                          | _      |                                            |                                                                                                    | 🗎 🍤 Intranet los     | al             |
| 📲 di                        | ím     | arrer 🔰 🔨 😑 😐                              | 🔺 🗷 🔟 🖉 😫 🎽 🦈 🧓 Yves 🔮 Projet 🎽 Anbio 🔮 Projet 🔮 Webm 🚑 SAFA 🖉                                                     | 🖻 Bugs 🗿 SAFAR 🛛 🚳 🍐 | 07:59          |
|                             |        |                                            |                                                                                                    |                      |                |

22.

| SAFARI : Groupes et Commissions           | s - Résultats - page 1 - Microsoft Internet Explorer                                            |                                        |
|-------------------------------------------|-------------------------------------------------------------------------------------------------|----------------------------------------|
| Fichier Edition Affichage Favoris 0       |                                                                                                 |                                        |
| G Précédente · 🕞 · 🗶 😰                    | 🞧 🔑 Rechercher 🌱 Favoris 🚱 🔗 🏐 🖬 🗉 🛄                                                            |                                        |
| Adresse Dhttps://portail.etat-de-vaud.ch/ | institutions/siel_safari/groupes_com.aspx                                                       | CK Liens " 党 -                         |
|                                           |                                                                                                 |                                        |
| SAFARI - Accueil                          |                                                                                                 |                                        |
| Objets                                    | Groupes et Commissions - Résultats - page 1                                                     |                                        |
| Objets en suspens<br>Sessions GC          | Lire résultats Nouvelle recherche Aide                                                          |                                        |
| Personnes                                 | Recherche                                                                                       |                                        |
| Groupes et                                | Norn contenant                                                                                  | La manière la plus simple              |
| Calendrier                                | En fonction du                                                                                  | La manere la plas simple               |
| Presse et<br>Documentation                | En fonction au                                                                                  | d'obtenir les informations             |
| Revue de presse                           |                                                                                                 |                                        |
| BGC                                       | Туре                                                                                            | recherchees est d'activer le           |
| Recherche                                 | Parlementaire     Commission ordinaire                                                          | manu déroulant donnant                 |
| Aide                                      | C Autre                                                                                         | menu derourant donnant                 |
|                                           |                                                                                                 | accès à de nombreuses                  |
|                                           | Grouppe                                                                                         | acces a de nombreuses                  |
|                                           | Crospes                                                                                         | bases de données (Groupes              |
|                                           | C Groupes archivé                                                                               |                                        |
|                                           | Croupes courants                                                                                | politiques. Bureau du grand            |
|                                           |                                                                                                 |                                        |
|                                           | Groupes en exercice                                                                             | Conseil, Commissions,                  |
|                                           |                                                                                                 | ata) Iai Commissions                   |
|                                           | Affichage                                                                                       |                                        |
|                                           | Résultats par page 10                                                                           | ordinaires                             |
|                                           |                                                                                                 | ordinances                             |
|                                           | Rechercher                                                                                      |                                        |
|                                           | Groupes et Commissions - Résultats - page 1                                                     |                                        |
|                                           | 127-1-1-1-10                                                                                    |                                        |
|                                           | co Rana Précédente - Rana alégente >>                                                           | En cliquant sur la lign                |
|                                           | Nie Nie                                                                                         |                                        |
|                                           | Type Nom Sigle AGIR                                                                             | correspondant a l'initiative ad        |
|                                           | Commission (00) Exposé des motifs et projet de décret du Bureau du Grand Conseil concernant les | Marra sur la BCV on accède à tou       |
|                                           | ordinaire indemnités du Grand Conseil (législature 2007 - 2012).                                | wana sui la DC v, on acceue a tou      |
|                                           | Commission (05/INI/022) Initiative Ada Marra sur la rémunération des membres du Conseil 05/382  | les événements liés à cette initiative |
| Turniné                                   |                                                                                                 |                                        |
|                                           |                                                                                                 | (commission, dépôts, etc)              |
| 📲 demarrer 💦 🙆 🕘 🧶                        | Toxit Plan 🗿 Savari :                                                                           |                                        |

23. Voilà par exemples les documents liés à cet objet :

| 🗿 SAFARI : Do           | étails Objet - Microsoft        | Internet Explorer                                  |                                     |                 |                          |                             |                   |              |           |             |             |
|-------------------------|---------------------------------|----------------------------------------------------|-------------------------------------|-----------------|--------------------------|-----------------------------|-------------------|--------------|-----------|-------------|-------------|
| Fichier Edition         | n Affichage Favoris Ou          | itils ?                                            |                                     |                 |                          |                             |                   |              |           |             | At 1        |
| C Précédente            | • • 🕑 - 🖹 💈                     | 🏠 🔎 Rechercher 🔸                                   | 🖓 Favoris 🥝 🔗                       | 🌺 🗹 •           | _                        |                             |                   |              |           |             |             |
| Adresse 餐 http          | ps://portail.etat-de-vaud.ch/ir | nstitutions/siel_safari/objets_de                  | etail.aspx?pObjectID=23550          | 2&Index=0&under | Index=6                  |                             |                   |              | ~         | 🔁 ОК        | Liens » 📆 🔹 |
| Site officiel<br>ONDOUC |                                 | Système d<br>SAFARI                                | 'informati                          | on de l         | 'exécutif                | et du lé                    | gislati           | 1 annuaire   |           |             |             |
| SA                      | FARI - Accueil                  | Détails Objet                                      |                                     |                 |                          |                             |                   |              |           |             |             |
| 0                       | Objets en suspens               | Details Objet                                      |                                     |                 | م اندغه ما متا           | céder aux autres int        | formations liés   | Aide         |           |             |             |
| s                       | Sessions GC                     | Initiative législation                             | VA                                  |                 |                          |                             |                   |              |           |             |             |
| P                       | ersonnes                        | initiative registati                               |                                     |                 |                          |                             |                   |              |           |             |             |
| G                       | Broupes et<br>Commissions       |                                                    |                                     |                 |                          |                             |                   | Statut       |           |             |             |
| 0                       | Calendrier                      | Auteur                                             | Marra Ada                           | Date de         | pôt 07/06/2005           | Sig                         | le                |              |           |             |             |
| P                       | Presse et<br>Occumentation      | Affecté à                                          | Initiative Ada Marra sur I<br>Dépt. | DEC             | des membres du Ci<br>Aut | onsell d'administrati<br>re | on de la BUV.     |              |           |             |             |
| R                       | levue de presse                 |                                                    | Dépt. pré-DUPLO                     |                 | Aut                      | re                          |                   |              |           |             |             |
| В                       | GC                              | En suspens                                         | N                                   | Numéro          | n5/INI/022               | Motion                      | 1                 |              |           |             |             |
| R                       | Recherche                       |                                                    |                                     | tiré part       |                          | d'ordre                     |                   |              |           |             |             |
| A                       | lide                            | Délais<br>réponse                                  | Dé                                  | veloppement     |                          |                             |                   |              |           |             |             |
|                         |                                 | Séance CE                                          |                                     | prévue          |                          | effective                   |                   |              |           |             |             |
|                         |                                 | Séance GC                                          |                                     | prévue          | 09/01/2007               | effective                   | 09/01/2007        |              |           |             |             |
|                         |                                 | Documents : 4 répon<br><< Page Précédente<br>Titre | ses<br>Page Suivante >>             | Objets Calendr  | ier Personnes Or         | oupes Presse His            | itoriqu Docu      | ments        |           |             |             |
|                         |                                 | dénôt                                              |                                     |                 |                          |                             | t comnosé nar     |              |           |             |             |
|                         |                                 | développement et disc                              | ussion nréalable                    |                 |                          | es                          | t composé par     |              |           |             |             |
|                         |                                 | Résultat du vote du 23                             | 3.01.07 des conclusions             | de la commiss   | ion                      | es                          | t composé par     |              |           |             |             |
|                         |                                 | Appel nominal du 23.0                              | )1.07                               |                 |                          | es                          | t composé par     |              |           |             |             |
|                         |                                 |                                                    |                                     |                 |                          |                             |                   | ¢            |           |             |             |
| Site offic              | siel du Canton de Vaud - Systè  | me d'Accès aux Fonctionnalités                     | d'Antilope par le Réseau Inte       | ernet           |                          | Accessibilité   VD          | ch et Typo3 : moi | fes d'emploi | А 😭       | Intranct    | ≥<br>ocal   |
|                         |                                 |                                                    | » .                                 | T. 9            |                          |                             |                   |              |           | (h) (h) (h) |             |
| 🛛 🛃 demar               | rer 🔰 📴 😕 🔴                     | 🗶 🖾 🛄 🖉 🛄 🔜 🔮                                      | W Yves Rober                        | r 🎽 Antilo      | рень 😢 Webn              | raincit 🛯 🖉 Proje           | eenam 🖉           | SAFARI : D   | SAFARI_no | - 📿 🖄 (     | 🖉 🛄 🞑 14:35 |

**25.** « *Calendrier* » : il s'agit en fait d'un agenda donnant accès à de nombreuses sources d'information selon un menu déroulant :

| ARI : Calendriers - Résultat | s - page 1 - Microsoft Internet Explorer                                                           |                    |
|------------------------------|----------------------------------------------------------------------------------------------------|--------------------|
| Edition Africhage Pavors     | 0.005 7                                                                                            |                    |
| Colorito - 🕑 · 🛌 🛛           |                                                                                                    | N R AK Line P 🏟    |
| https://portal.etat-de-vaud. | chuinstrutions(sel_satan)calendrier.aspx                                                           | 🗙 📑 ok 🛛 nens 🖉 🧖  |
|                              |                                                                                                    |                    |
| SAFARI - Accueil             |                                                                                                    |                    |
| Objets                       | Calendriers - Résultats - page 1                                                                   |                    |
| Objets en suspens            | Lire résultats Nouvelle recherche Aide                                                             |                    |
| Sessions GC                  | Recherche                                                                                          |                    |
| Personnes                    |                                                                                                    |                    |
| Commissions                  | Définitifs Provisoires Refusés Annulés                                                             |                    |
| Calendrier                   | Frite le 01010007                                                                                  |                    |
| Presse et                    | et le                                                                                              |                    |
| Remue de presse              |                                                                                                    |                    |
| BGC                          | Type d'engagement Votation                                                                         |                    |
| Recherche                    | las modifiás danuis la                                                                             |                    |
| Aide                         | Assementation GC                                                                                   |                    |
|                              | Chambres recernes<br>Conférence ou point de presse                                                 |                    |
|                              | Conférences intercantonales Recorder professionel                                                  |                    |
|                              | C Département lié                                                                                  |                    |
|                              | Séance de la Commission de gestion                                                                 |                    |
|                              | C Groupe Vin dhomeur                                                                               |                    |
|                              | Volation                                                                                           |                    |
|                              | Affichage                                                                                          |                    |
|                              | Amenage                                                                                            |                    |
|                              | Résultats par page 10                                                                              |                    |
|                              | Dathaubar                                                                                          |                    |
|                              | Recipicity                                                                                         |                    |
|                              | Calendriers - Résultats - page 1                                                                   |                    |
|                              | 5 résultat(s)                                                                                      |                    |
|                              | << Page Précédente Page Suivante >>                                                                |                    |
|                              | Date et Intitulé Statut Lieu Présent<br>heure                                                      |                    |
|                              | 25/11/2007 Votations fédérales Définitive                                                          |                    |
|                              | 21/10/2007 Elections fédérales Définitive                                                          |                    |
|                              | 17/06/2007 Vetations férlérales Définition                                                         |                    |
|                              | 010/0002 Elections Contendor / Concell #Elect Owns level Difference                                |                    |
|                              | Underzouz Elections Cantonales (Consello Elaz zeme (OUP) Definitive                                |                    |
|                              | 11/03/2007 Votations fédérales + Elections Cantonales (Grand Conseil + Conseil d'Etat<br>fer tour) |                    |
|                              |                                                                                                    | 🔒 🧐 Intranet local |
|                              |                                                                                                    |                    |

**26.** *« Presse et documentation »* : donne accès à la revue de presse quotidienne. Ici, en cherchant la revue de presse du 19 octobre 2007, 56 articles sont trouvés. Pour information, l'onglet *« Revue de presse »* n'est plus utilisé.

| SAFARI : Presse et Documentati           | on - Résultats - page 1 - Microsoft Internet Explorer                             |                                   |
|------------------------------------------|-----------------------------------------------------------------------------------|-----------------------------------|
| Fichier Edition Affichage Favoris        |                                                                                   | A1                                |
| G Précédente - 🐑 - 🗶                     | 🛿 🏠 🔑 Rechercher 🤺 Favoris 🤣 🔂 - 🌺 🗑 - 🛄                                          |                                   |
| Adresse a https://portail.etat-de-vaud.c | h/nstrutions/siel_safari/presse_doc.aspx                                          | CK Liens " 🔁 🕻                    |
| •                                        |                                                                                   |                                   |
| SAFARI - Accueil                         |                                                                                   |                                   |
| Objets<br>Objets en suspens              | Presse et Documentation - Résultats - page 1                                      |                                   |
| Sessions GC                              | Becharche                                                                         |                                   |
| Personnes                                |                                                                                   |                                   |
| Commissions                              | Auteur                                                                            |                                   |
| Duraça at                                | triodique                                                                         |                                   |
| Documentation                            | ate de parution du 19/10/2007                                                     |                                   |
| Revue de presse<br>BGC                   | 19/10/2007 🖂 j/mm/aaaa                                                            |                                   |
| Recherche                                |                                                                                   | -                                 |
| Aide                                     | Titre et libellé contenant                                                        |                                   |
|                                          | Dossier memanique                                                                 |                                   |
|                                          |                                                                                   |                                   |
|                                          | Concernant la personne     Concernant la personne                                 |                                   |
|                                          | C Concernant l'objet                                                              |                                   |
|                                          | C Concernant l'engagement                                                         |                                   |
|                                          | ,                                                                                 |                                   |
|                                          |                                                                                   |                                   |
|                                          | Objets courants     Objets archivits                                              |                                   |
|                                          | Collets archives                                                                  |                                   |
|                                          |                                                                                   |                                   |
|                                          | Affichage                                                                         |                                   |
|                                          | Résultats par page 10                                                             |                                   |
|                                          |                                                                                   |                                   |
|                                          | Rechercher                                                                        |                                   |
| _                                        | Presse et Documentation - Résultats - page 1                                      |                                   |
|                                          | 56 résultat(s)                                                                    |                                   |
|                                          | << Page Précédente Page Suivan >>                                                 |                                   |
|                                          | Parution Titre Périodique Auteur                                                  |                                   |
| 2                                        | 19/10/2007 Le roseau chinois ne tient pas ses promesses 24 Heures Région La Côte  | ×                                 |
|                                          |                                                                                   | 🖾 🕑 Intranet local                |
| 📲 demarrer 🔰 🙆 😂 🗧                       | 🖊 🙀 🖾 🖉 🖉 🔛 😭 🎽 🦉 🦈 Projet-PIAM 🥮 Yves Robert 😰 Webmal.oty 🏄 SAFARI : Pr 🔮 SAFARI | I_nou 🎽 Antilope - Ba 🤣 🔁 💽 08:35 |

27. « BGC » : donne accès aux débats, en sélectionnant une période :

| Lector When can secar one use | d.ch/institutions/siel_safari/bgc.aspx          |            |                                    |                                            |                  |                           | N N                                                                                                    | СК         | Liens. |
|-------------------------------|-------------------------------------------------|------------|------------------------------------|--------------------------------------------|------------------|---------------------------|----------------------------------------------------------------------------------------------------|------------|--------|
|                               |                                                 |            |                                    |                                            |                  | D annual                  |                                                                                                    |            |        |
| 2 and a lot                   | Système d'info                                  | rmer       | don de Re                          | vécutif et                                 | du b             | égislatif                 |                                                                                                    |            |        |
| Start Start                   | SAFADI                                          | and a      | 101 200 2                          | Localin of                                 | a http:/         | www.safarinet.vd.ch/      | afdoc/basebgc/d8                                                                                                    |            |        |
| Constant of the               | Sanan -                                         | TOTAL DA   |                                    |                                            | Fichier I        | Edition Affichage Favoris | Outlis ?                                                                                                    | 1          |        |
|                               |                                                 | A          |                                    |                                            | Grie             | idauta - 🕤 - 🖹            | 2 🐔 💭 Rechercher                                                                                                    | 39         |        |
|                               |                                                 |            |                                    |                                            |                  |                           |                                                                                                    |            |        |
| SAFARI - Accueil              |                                                 |            |                                    |                                            | Adresse          | http://www.safarinet.vd.d | Vsafde 🗙 💽 OK Liens                                                                                                    | - E        |        |
| Objets                        | BGC - Résultats - page                          | e 1        |                                    |                                            |                  | a 🚭 🖬 🛛 🖓 🖉               | n na la l 🛍 • 🖊                                                                                                    |            |        |
| Objets an suspens             |                                                 |            |                                    | Lite tis                                   | 101              | T Texte - 🌆               |                                                                                                    |            |        |
| Dersonnes                     | Recherche                                       | _          |                                    |                                            |                  | B B B @ 21                | · · · Dt f0                                                                                                    | 5          |        |
| Groupes et                    | Année                                           | 2007       | ·                                  |                                            | 1                |                           |                                                                                                    | 1.1        |        |
| Commissions                   | Mois                                            | Septer     | nibre 💌                            |                                            | 2                | B+ Options + ×            | HILL PLANT OF                                                                                                    | - 🚼        |        |
| Presse et                     |                                                 | , Longing  |                                    |                                            | erois            | Séance du 28 août :2      | And a state of the sector of the sector of t | z 👘        |        |
| Documentation                 | Affichage                                       |            |                                    |                                            | 1                |                           | Anna anna anna anna anna anna anna anna                                                                                                    |            |        |
| BGC                           | <ul> <li>Résultats par page</li> </ul>          | 10         |                                    |                                            | 8                |                           | A Transporter Street Street                                                                                                    | -          |        |
| Recherche                     | Constraint has hade                             | 10         |                                    |                                            | 3                |                           | · · · · · · · · · · · · · · · · · · ·                                                                                                    |            |        |
| Aide                          |                                                 |            |                                    |                                            | -                |                           | 14.000 Miles                                                                                                    | -          |        |
|                               | Rechercher                                      |            |                                    |                                            | 3                |                           |                                                                                                    |            |        |
|                               | BGC - Résultats - page 1                        |            |                                    |                                            | S.               |                           | Transformer Transformer Transforme                                                                                                    | =          |        |
|                               | 5 résultatio                                    |            |                                    |                                            | -                |                           | 0 0                                                                                                    | - <u>M</u> |        |
|                               | << Page Précédente Page                         | Suivante > | >                                  |                                            | 14 4             | 1 sur 30 🗼                | NOODE                                                                                                    | HH WU      |        |
|                               | Législature                                     | Année      | Session                            | Scéance                                    | E) Termin        |                           | 😼 Intranet local                                                                                                    |            |        |
|                               | Grand Conseil du Canton de<br>Vaud 2007 - 2012. | 2007       | Période de septembre<br>2007 - Nº1 | Séance du Grand Co<br>mardi 28 août 2007   | nseil du         | BOC-Debata<br>provisoires |                                                                                                    |            |        |
|                               | Grand Conseil du Canton de<br>Vaud 2007 - 2012  | 2007       | Période de septembre<br>2007 - Nº1 | Séance du Grand Co<br>mardi 4 septembre 2  | nseil du<br>307  | provisoires               |                                                                                                    |            |        |
|                               | Grand Conseil du Canton de<br>Vaud 2007 - 2012. | 2007       | Période de septembre<br>2007 - N°1 | Séance du Grand Co<br>mardi 11 septembre 3 | nseil du<br>2007 | BGC-Debats<br>provisoires |                                                                                                    |            |        |
|                               | Grand Conseil du Canton de<br>Vaud 2007 - 2012  | 2007       | Période de septembre<br>2007 - Nº1 | Séance du Grand Co<br>mardi 18 septembre 2 | nseil du<br>2007 | BGC-Débuts<br>provisoires |                                                                                                    |            |        |
|                               | Grand Conseil du Canton de<br>Vaud 2007 - 2012. | 2007       | Période de septembre<br>2007 - N°1 | Séance du Grand Co<br>mardi 25 septembre 2 | nseil du<br>2007 | BGC-Débats<br>provisoires |                                                                                                    |            |        |
|                               |                                                 |            |                                    |                                            |                  |                           |                                                                                                    |            |        |

**28.** « *RSV* » : Recueil Systématique Vaudois : répertorie toutes les lois vaudoises, par année, volume ou titre :

| Recueil systémati                                                 | que de la législation vaudo        | ise - Microsoft Internet Explore       | ,                                   |                              |                         |            |         | 5 🗙 |
|-------------------------------------------------------------------|------------------------------------|----------------------------------------|-------------------------------------|------------------------------|-------------------------|------------|---------|-----|
| Fichier Edition Affici                                            | hage Favoris Oubls ?               |                                        |                                     |                              |                         |            |         | 27  |
| 🕝 Précédente 👻 🌘                                                  | 👂 - 🖻 🖻 🏠 🔎                        | Rechercher 🤺 Favoris 🚱 🙆               | 3 • 🌺 🗹 • 📒                         |                              |                         |            |         |     |
| Adresse 🕘 http://www                                              | rsv.vd.ch/dire-cocoon/rsv_site/inc | dex.xsp                                |                                     |                              |                         | 💌 🛃 ок     | Liens * | ÷ 🔊 |
| Recherches                                                        | Législation                        | vaudoise                               | 0 🖉                                 | ► Ayvaud                     |                         |            |         | ~   |
| 1 - Etat - Peuple -<br>Autorités                                  | Recherche simple                   | formed and and                         |                                     |                              |                         |            |         |     |
| 2 - Droit Privé -<br>Procédure Civile -<br>Exécution              | I ENCE                             | © Titre de l'acte                      | Mot exac                            |                              |                         |            |         |     |
| 3 - Droit Pénal -<br>Procédure Pénale -<br>Exécution              | Zone de recherche                  | O Abréviation de l'acte<br>O Mots-clés |                                     |                              |                         |            |         |     |
| 4 - Ecole - Science -                                             |                                    | OPlein texte (toutes zones)            |                                     |                              |                         |            |         |     |
| 5 - Défense                                                       | Nombre de résultats par page       | 100                                    | Vider les channs Be                 | hercher I                    |                         |            |         |     |
| Generale -<br>Protection De La                                    |                                    |                                        |                                     |                              |                         |            |         |     |
| 6 - Finances                                                      |                                    |                                        |                                     |                              |                         |            |         |     |
| 7 - Travaux Publics -<br>Energie - Transports<br>- Communications |                                    |                                        |                                     |                              |                         |            |         |     |
| 8 - Santé - Travail -                                             |                                    |                                        |                                     |                              |                         |            |         |     |
| 9 - Économie -<br>Coopération                                     |                                    |                                        |                                     |                              |                         |            |         |     |
| Technique                                                         |                                    |                                        |                                     |                              |                         |            |         |     |
|                                                                   |                                    |                                        |                                     |                              |                         |            |         |     |
|                                                                   |                                    |                                        |                                     |                              |                         |            |         |     |
|                                                                   |                                    |                                        |                                     |                              |                         |            |         |     |
|                                                                   |                                    |                                        |                                     | <u>M</u>                     |                         |            |         |     |
|                                                                   | Etat de Vaud                       | Législation vaudoise A                 | ncien RSV Contact                   |                              |                         |            |         |     |
|                                                                   |                                    |                                        |                                     |                              |                         |            |         |     |
|                                                                   |                                    |                                        |                                     |                              |                         |            |         |     |
|                                                                   |                                    |                                        |                                     |                              |                         |            |         |     |
|                                                                   |                                    |                                        |                                     |                              |                         |            |         |     |
|                                                                   |                                    |                                        |                                     |                              |                         |            |         |     |
|                                                                   |                                    |                                        |                                     |                              |                         |            |         |     |
|                                                                   |                                    |                                        |                                     |                              |                         |            |         |     |
|                                                                   |                                    |                                        |                                     |                              |                         |            |         | ×   |
| ð                                                                 |                                    |                                        |                                     |                              |                         | S Intranet | local   |     |
| 🛃 démarrer                                                        | ) 🕫 🗵 😑 🧏 🗷 🖸                      | 2 🗉 😫 😫 🥂 🥚 🥌                          | Robert - Inbox 🍡 Antilope - Base: F | rod 🗿 Projet-PIAM - Microso. | - 🛃 Recuel systématique | -          | 0 🛛 🗖   |     |

**29.** Exemple, après avoir entré le mot-clé « Grand Conseil » :

| Recueil systématique de la législation vaudoise - Microsoft Internet Explorer                                                                                                    |                  |
|----------------------------------------------------------------------------------------------------|------------------|
| Fichier Edition Affichage Favoris Outlis ?                                                                                                    | A*               |
| Verecente · V · K · K · Verechercher · V Pavors · V · Verechercher · V Pavors · Verechercher · V · Verechercher · Verechercher · Verechercher · Verechercher · Verecherchercher · Verecherchercherchercherchercherchercherc                                                                                                    | Nor Line » 🗈 -   |
| Législation vaudoise                                                                                                    |                  |
| 1 - Etat - Peppe -<br>Autoritás 2 récultat(«)                                                                                                    |                  |
| 2 - Droit Privé -<br>Produire Cluile -<br>Exémtion - Mise en Mise en vigueur de                                                                                                    |                  |
| 3 - Droit Pénal - Cote Titre de l'acte Adoption vigueur / la dernière Etat<br>modification<br>Recédeurs Pénal -                                                                                                    |                  |
| Access Forme         171.01         Loi sur le Grand Conseil         08.05.2007         01.07.2007         Image: Access Forme           4 - Ecole - Science -         171.01.1 loi du Grand Conseil         08.05.2007         01.07.2007         Image: Access Forme         Image: Access Forme         Image: A |                  |
| Generals - Computed on De La Population         Portedition De La Population         6 - Finances         7 - Travaux Publics - Emprison         8 - General - Travaul - Security Social         9 - Security Social         9 - Security Social                                                                                                    |                  |
| Etat de Vaud Législation vaudoise Ancien RSV Contact                                                                                                    |                  |
|                                                                                                    |                  |
|                                                                                                    |                  |
|                                                                                                    |                  |
|                                                                                                    |                  |
|                                                                                                    |                  |
| 2) Terminé                                                                                                    | S Intranet local |